•
 •
 •
 •
 •
 •
 •
 •
 •
 •
 •
 •
 •
 •
 •
 •
 •
 •
 •
 •
 •
 •
 •
 •
 •
 •
 •
 •
 •
 •
 •
 •
 •
 •
 •
 •
 •
 •
 •
 •
 •
 •
 •
 •
 •
 •
 •
 •
 •
 •
 •
 •
 •
 •
 •
 •
 •
 •
 •
 •
 •
 •
 •
 •
 •
 •
 •
 •
 •
 •
 •
 •
 •
 •
 •
 •
 •
 •
 •
 •
 •
 •
 •
 •
 •
 •
 •
 •
 •
 •
 •
 •
 •
 •
 •
 •
 •
 •
 •
 •
 •
 •
 •
 •
 •
 •
 •
 •
 •
 •
 •
 •
 •
 •
 •
 •
 •
 •
 •

Creating a Study Webpage on the RESEARCH STUDIES WEBSITE

Clinical Research Recruitment Program

Last Updated April 2025

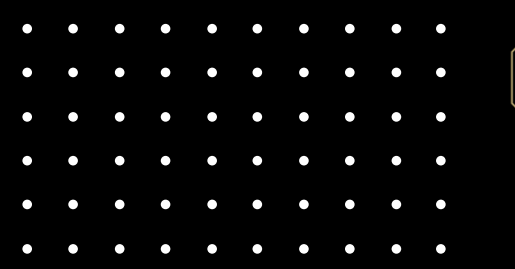

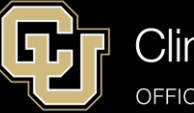

Clinical Research Recruitment Program

UNIVERSITY OF COLORADO ANSCHUTZ MEDICAL CAMPUS

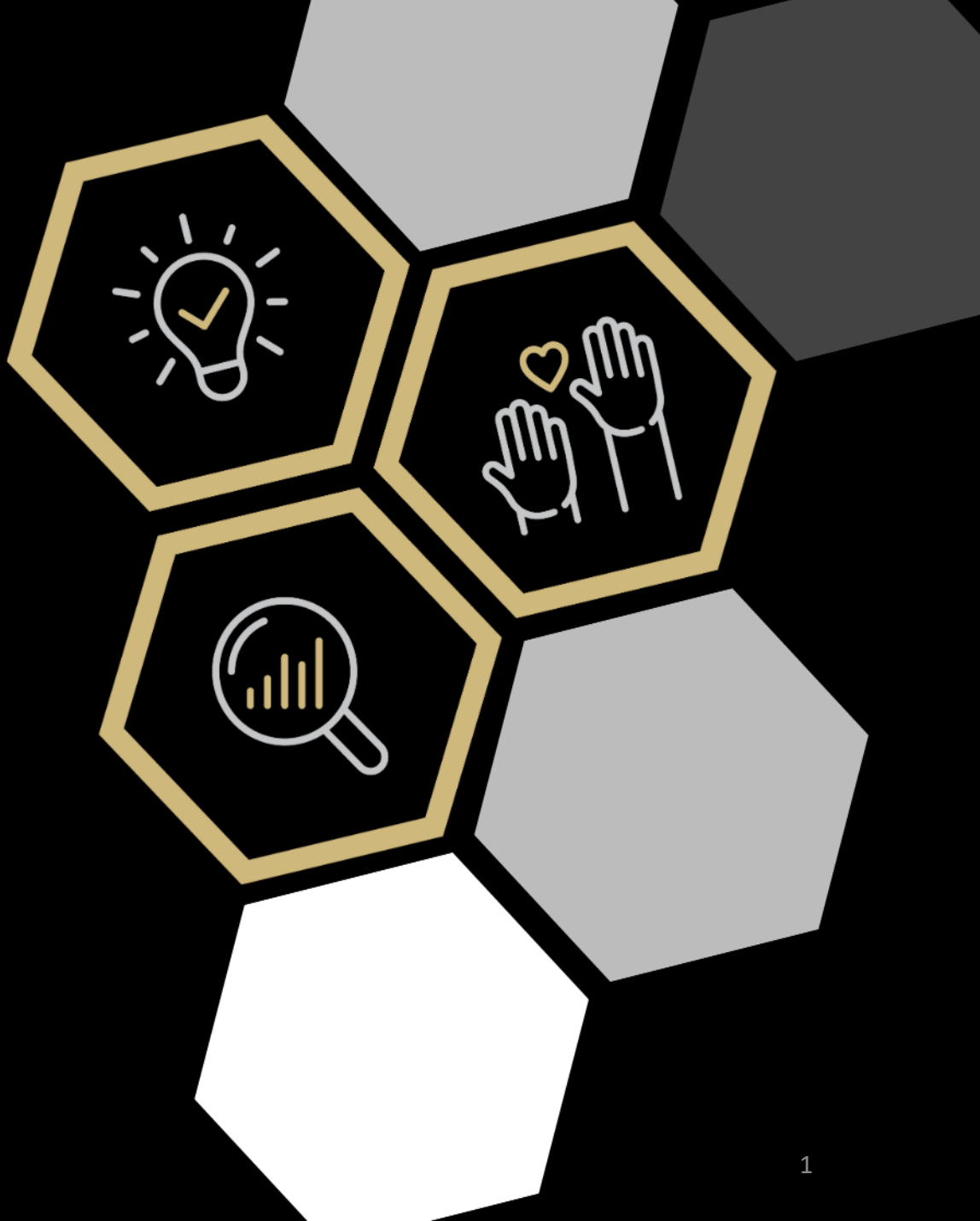

### **GETTING STARTED MENU**

Please use the below shortcuts to skip to the sections of the instructions that apply to you.

Each slide will have a rin the upper lefthand corner that will allow you to navigate back to this slide.

#### WHAT IS THE CU ANSCHUTZ RESEARCH STUDIES WEBSITE?

A little background

#### HOW TO USE ONCORE TO CREATE A STUDY WEBPAGE?

It can be little confusing

#### HOW TO USE THE RESEARCH ADMIN TOOL?

To customize your OnCore study webpage

#### HOW TO USE THE RESEARCH ADMIN TOOL?

To create a Non-OnCore study webpage

#### **REVIEW AND APPROVAL PROCESS**

A second pair of eyes is always a plus

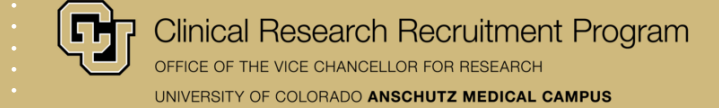

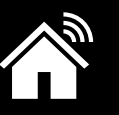

# WHAT IS THE CU ANSCHUTZ RESEARCH STUDIES WEBSITE?

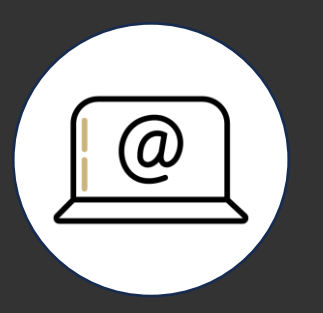

### A LITTLE BACKGROUND

#### Tuniversity of Colorado Anschutz Medical Campus

Home Find a Research Study What is Clinical Research How to Join a Study About CU Anschutz For Research Teams

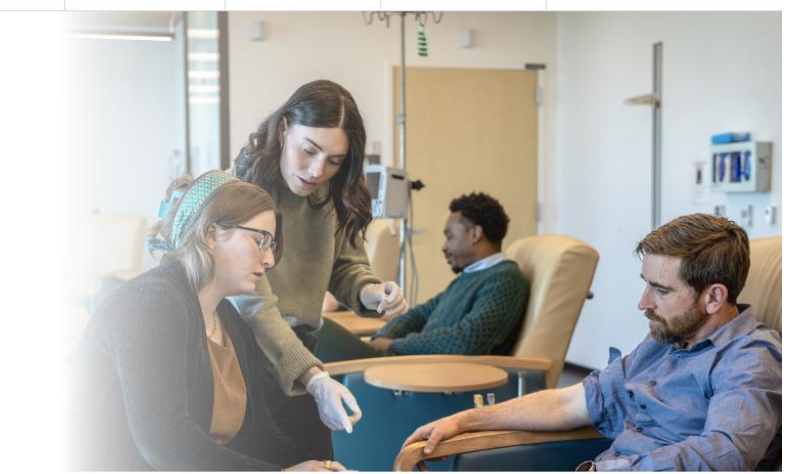

Already know what you're looking for?

Find a study by keyword, condition, or topic Q

Research helps many people including you, your loved ones and many others. By joining a study, you can help to advance new scientific discoveries that benefit all people. Whether you are healthy or have a health condition, your participation makes a difference.

By joining a study, you may:

Participate in Research at

**CU Anschutz** 

**BE A PART OF TOMORROW'S BREAKTHROUGHS** 

- Get compensated for your time
- Access new treatments and medicines
- Learn vital data about your health
- · Support research that improves lives

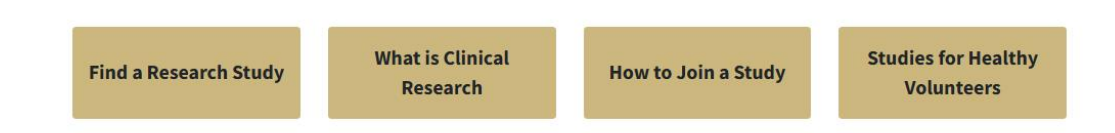

- The CU Anshutz Research Studies Website was created in 2020 and is managed by the Clinical Research Recruitment Program.
- The main goal is to share open clinical research studies on a public facing website for anyone from the community to see, search for, and contact research teams if interested.
- Research teams are responsible for maintaining their study webpages, and ensuring information is accurate and understandable.

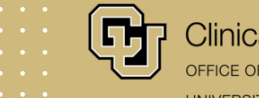

Clinical Research Recruitment Program OFFICE OF THE VICE CHANCELLOR FOR RESEARCH UNIVERSITY OF COLORADO ANSCHUTZ MEDICAL CAMPUS

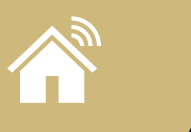

**IT'S ALL IN THE NUMBERS** 

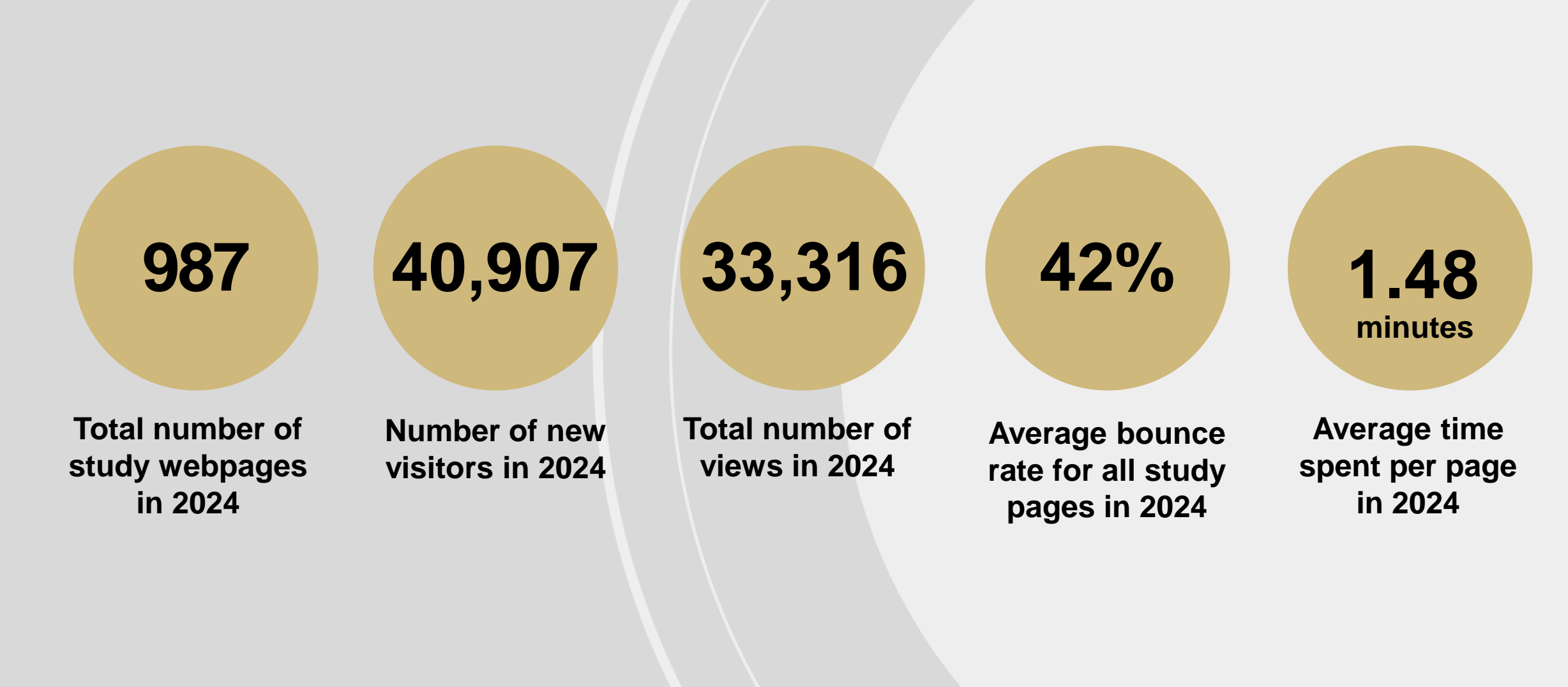

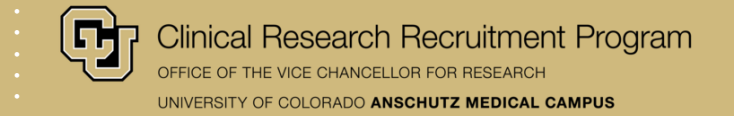

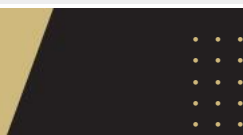

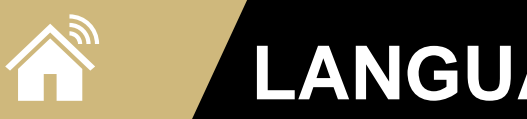

### LANGUAGE REQUIREMENTS

Having a study webpage that is understandable and informative to the community we serve is the most important aspect of creating a public-facing website for your study because it increases trust and participation in clinical research.

#### Language Requirements

- Your study webpage must be at or close to an 8<sup>th</sup> grade reading level.
- The content of your study webpage must use **plain language**, which is designed to be understood quickly and easily by the reader.
- This means that you should not use medical jargon, complex scientific words, or any abbreviations.

#### Plain Language Resources

- Plain Language Section of University of Buffalo Recruitment Resources Toolkit
- Plain Language in Clinical Research by Multi-Regional Clinical Trials Center of Brigham and Women's Hospital and Harvard
- University of Michigan Plain Language Medical
   Dictionary
- Plain Language Guide by the JRP Working Group for Equitable Research
- Make It Clear: The Use of Lay Language in Research Recruitment by North Carolina Translational and <u>Clinical Science Institute</u>

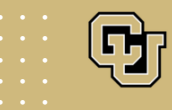

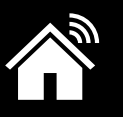

# HOW TO USE ONCORE TO CREATE A STUDY WEBPAGE?

Did you know that there are **two places** in OnCore that need to be updated for your study to have a study webpage on the CU Anschutz Research Studies Website?

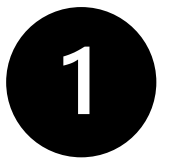

PC Console > Main > Details: "Exclude Protocol on Web"

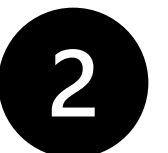

SIP Console > Select Configure Tab > Display Protocol?

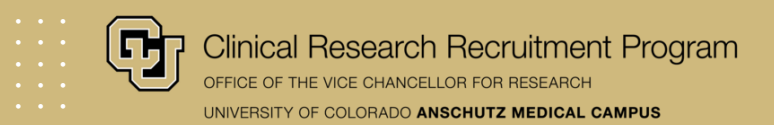

### **OPT OUT** OF THE CU RESEARCH STUDIES WEBSITE: PC CONSOLE

-

#### PC Console > Main > Details: "Exclude Protocol on Web"

 If you do not want your study to be on the CU Research Studies Website, this box should be checked.

Navigate to the PC Console.

2

3

Click the 'update' button on the right-hand side of the screen.

Make sure the box next to 'Exclude Protocol on Web' is checked. After you click the 'update' button again, 'Yes' will appear next to 'Exclude Protocol on Web'.

Clinical Research Recruitment Program OFFICE OF THE VICE CHANCELLOR FOR RESEARCH UNIVERSITY OF COLORADO ANSCHUTZ MEDICAL CAMPUS

| 1 A A A                     |            |                               |                      |            |                                     |             | 100                  | A.S              |                        | 1 A A A                      |                       |
|-----------------------------|------------|-------------------------------|----------------------|------------|-------------------------------------|-------------|----------------------|------------------|------------------------|------------------------------|-----------------------|
| PC Console                  |            |                               |                      |            |                                     |             |                      |                  |                        |                              | 1                     |
| rotocol No.: X18-9999       | / 🗋 1      | Lib                           | rary: Health Affair  | 5          |                                     |             | PI: Barna            | ard, Deborah     |                        | Sponsor                      | r: Abbvi              |
| rotocol Target Accrua       | d: 100     |                               |                      |            | Accru/                              | al To Datr  | e: 16                |                  | Protoco'               | I Status: OPEN TO AC         | CCRUA                 |
| C Total Accrual Goal (      | (Upper): 1 | 100                           |                      | _          |                                     |             |                      |                  |                        | IRB Expiration: 05           | 5/21/202 <sup>°</sup> |
| Select Protocol<br>X18-9999 | De         | stails Manageme               | ent Staff Spc        | onsor      |                                     | linicalTria | ls.gov               |                  |                        |                              |                       |
|                             | Prot       | locol Details                 |                      |            |                                     |             |                      |                  |                        | Hi                           | istory                |
| Main >                      |            | Protocol No                   | λ <b>X18-9999</b>    |            |                                     |             |                      | NCT Number       | NCT0000001             |                              |                       |
| Correlates &                | »          | Library                       | y Health Affairs     |            |                                     |             |                      | Department       | CTR-WebbWaring         | 9                            |                       |
| Companions                  |            | Organizational Unit           | It Health Affairs    |            |                                     |             |                      |                  |                        |                              |                       |
| freatment                   | »          | Title                         | This is a testing r  | protocol-2 | 2                                   |             |                      |                  |                        |                              |                       |
|                             |            | Short Title                   | This is a short titl | <i>i</i> e |                                     |             |                      |                  |                        |                              |                       |
| nstitution                  |            | Objectives                    | 3 1. Test the System | wi         |                                     |             |                      | 1                |                        |                              |                       |
| Accrual                     |            | Phase                         | Feasibility          |            | Scope                               | Local       |                      | Age              | Both 3                 | Consent at Age on<br>Wajonty | Yes                   |
| Status                      | <u></u>    | Drug Accountability           | / Yes                | Invest     | tigator Initiated<br>Protoco        | , Yes       |                      | Involves Therapy | Yes                    | Exclude Protocol on Web      | Yes                   |
|                             | - Or       | pen For Affiliates Only       | y No                 | Summar     | ry Accrual Info.<br>Only            | No          |                      | Protocol Type    | Treatment              |                              | _                     |
| (eviews ,                   | <u>'</u>   | Registration Center           | Research<br>Center   | Involve    | s Correlates or<br>Companion        | s Yes       |                      | Data Monitoring  | External               | Adjuvant                     | Yes                   |
| Documents/Info              | <u> </u>   | Includes Specimen<br>Banking' | 1 Yes                | Con        | mpanion Study                       | ? No        | j                    | Multi-site Trial | Yes                    | Investigational Drug         | , Yes                 |
| Eligibility                 |            | Precision Tria                | al Yes               |            | Precision Tria'<br>Classificatio    | Umbre'      | /la                  | Pilot            |                        | Investigational Device       | i No                  |
| Protocol Calendar           |            | Rare Disease                  | e                    | (          | Certificate(s) o'<br>Confidentialit | 1           | j                    |                  |                        |                              |                       |
| Notifications               |            |                               | ·                    |            |                                     |             |                      |                  |                        |                              |                       |
|                             | -1         | Acr                           | crual Information    |            |                                     |             |                      |                  |                        |                              |                       |
| Deviations                  |            |                               | Protocol Target      | t Accrual  | 100                                 | RC Tot      | al Accrual Goal (Lo  | Jwer) 1 RC Tr    | stal Accrual Goal (Upp | Jer) 100                     |                       |
| New Protocol                | 7          |                               | RC Annual Accr       | ual Goal   | 15                                  |             | Affiliate Accrual of | Goal A/          | ccrual Duration (Montr | ns) 60                       |                       |
| Specimen Collection         | »          |                               | 1                    | Completion | n Dates                             |             |                      |                  |                        |                              |                       |
| Configuration               |            |                               | Ļ                    | P          | Primary Comple                      | stion Date  | 08/17/2023 (Anti     | .ticipated)      |                        |                              |                       |
|                             |            |                               |                      |            | Study Comple                        | tion Date   |                      |                  |                        | -                            |                       |
|                             |            |                               |                      |            |                                     |             |                      |                  |                        | 2                            |                       |
|                             |            |                               |                      |            |                                     |             |                      |                  |                        |                              | pdate                 |
| _                           | -          |                               |                      | _          | -                                   |             | _                    | _                | _                      | Lock Pre                     | otoco                 |
|                             |            |                               |                      |            |                                     |             |                      |                  |                        |                              | -                     |

### **OPT OUT** OF THE CU RESEARCH STUDIES WEBSITE: SIP CONSOLE

#### SIP Console > Select Configure Tab > Display Protocol?

• If you do not want your study to be on the CU Research Studies Website, select 'No' from the dropdown menu.

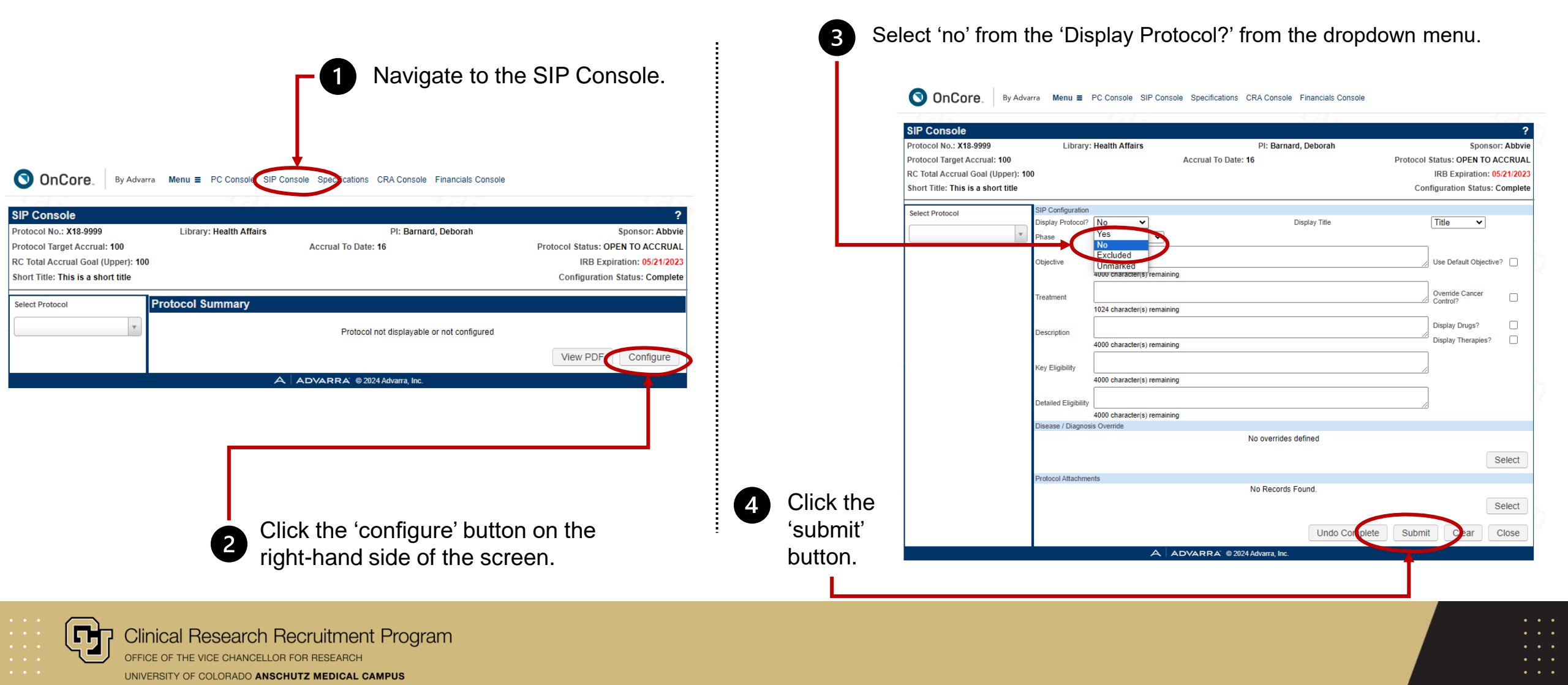

**OPT IN OF THE CU RESEARCH STUDIES WEBSITE: PC CONSOLE** 

#### PC Console > Main > Details: "Exclude OnCo Protocol on Web"

 If you want your study to be on the CU Research Studies Website, this box should be unchecked.

Navigate to the PC Console

Click the 'update' button on the right-hand side of the screen.

2

3

Make sure the box next to 'Exclude Protocol on Web' is unchecked. After you click the 'update' button again, 'No' will appear next to 'Exclude Protocol on Web'.

| Oncore.                                                                                                    | 1     | by Advarra enu             |                                   | C Console of       | P Console                                  | specific                    | cations                 | CRA              | Console Financ        | ciais    | Console           |                      |           |            |                       |         |
|----------------------------------------------------------------------------------------------------|-------|----------------------------|-----------------------------------|--------------------|--------------------------------------------|-----------------------------|-------------------------|------------------|-----------------------|----------|-------------------|----------------------|-----------|------------|-----------------------|---------|
| ★ PC Console                                                                                                    |       |                            |                                   |                    | 1                                          |                             |                         |                  |                       | ÷        |                   |                      |           |            |                       |         |
| Protocol No.: X18-9999                                                                                                    | [     | <u>1</u>                   | Library                           | y: Health Affai    | rs                                         |                             |                         |                  | I                     | PI:      |                   |                      |           |            | Sponso                | : Abb   |
| Protocol Target Accrua                                                                                                    | I: 10 | 0                          |                                   |                    |                                            | Acc                         | crual T                 | o Date           | e: 20                 |          |                   | Proto                | col Sta   | atus: OPI  | EN TO A               | CCRU    |
| RC Total Accrual Goal (                                                                                                    | (Upp  | oer): 100                  |                                   |                    |                                            |                             |                         |                  |                       |          |                   |                      | П         | RB Expir   | ation: 0              | 5/21/20 |
|                                                                                                    | _     |                            |                                   |                    |                                            |                             |                         |                  |                       |          |                   |                      |           |            |                       |         |
| Select Protocol                                                                                                    | n I   | Details Manage             | ement                             | Staff Staff        | onsor                                      | IND/IDE                     | Clini                   | calTria          | ls.gov                |          |                   |                      |           |            |                       |         |
| X18-9999                                                                                                    |       | Protocol Details           |                                   |                    |                                            |                             |                         |                  |                       |          |                   |                      |           |            | H                     | eton    |
| Main y                                                                                                    | »     | Protocol                   | No X                              | 12-0000            |                                            |                             |                         |                  |                       |          | NCT Number        | NCT0000001           |           |            |                       | story   |
|                                                                                                    |       | Fiolocoi                   | narv H                            | Health Affairs     |                                            |                             |                         |                  |                       |          | Department        | CTR-WebbWar          | ina       |            |                       |         |
| Correlates & )<br>Companions                                                                                                    | »     | Organizational             | Unit H                            | Health Affairs     |                                            |                             |                         |                  |                       |          | 2007              |                      |           |            |                       |         |
| Treatment                                                                                                    | -     |                            | Title T                           | This is a testing  | protocol-2                                 | 2                           |                         |                  |                       |          |                   |                      |           |            |                       |         |
| ) (inclusion in the second second sec | »     | Short                      | Short Title This is a short title |                    |                                            |                             |                         |                  |                       |          |                   |                      |           |            |                       |         |
| Institution                                                                                                    |       | Object                     | tives 1                           | 1. Test the Syst   | em!                                        |                             |                         |                  |                       |          |                   |                      |           |            |                       |         |
| A                                                                                                    | -     | Ph                         | nase F                            | Feasibility        |                                            | Sc                          | cope L                  | .ocal            |                       |          | Age               | Both                 |           | Consent    | at Age of<br>Majority | Ves     |
| Accrual                                                                                                    | 4     | Drug Accountal             | bility Y                          | Yes                | Inve                                       | stigator Initia<br>Prote    | iated<br>tocol          | (es              |                       |          | Involves Therapy  | Yes                  | 3 )(      | Exclude Pr | rotocol on<br>Web     | No      |
| Status )                                                                                                    | »     | Open For Affiliates (      | Only N                            | No                 | Summary Accrual Info.<br>Only No           |                             | Protocol Type Treatment |                  |                       |          |                   |                      |           |            |                       |         |
| Reviews )                                                                                                    | »     | Registration Ce            | enter F                           | Research<br>Center | Involves Correlates or<br>Companions Yes   |                             |                         |                  | Data Monitoring       | External | Adjuva            |                      | Adjuvant  | Yes        |                       |         |
| Documents/Info                                                                                                    | »     | Includes Speci<br>Bank     | men<br>ing?                       | Yes                | Companion Study? No                        |                             |                         | Multi-site Trial |                       | Yes      | Investigational E |                      | onal Drug | Yes        |                       |         |
| Eligibility                                                                                                    |       | Precision                  | Trial Y                           | Yes                | Precision Trial<br>Classification Umbrella |                             |                         | Pilot            |                       | In       | vestigation       | al Device            | No        |            |                       |         |
| Protocol Calendar                                                                                                    |       | Rare Dise                  | ease                              |                    |                                            | Certificate(s<br>Confidenti | (s) of<br>tiality       |                  |                       |          | Pragmatic Trial   |                      |           |            |                       |         |
| Notifications                                                                                                    |       | Exclude Prot<br>From Analy | ytics                             | No                 |                                            |                             |                         |                  |                       |          |                   |                      |           |            |                       |         |
| Deviations                                                                                                    |       |                            | 0                                 | -1 lefe tie        |                                            |                             |                         |                  |                       |          |                   |                      |           |            |                       |         |
|                                                                                                    | -     |                            | Accrua                            | Protocol Tara      | et Accrual                                 | 100                         |                         | DC To            | tal Accrual Goal (Los | wor)     | 1 PCT             | otal Accrual Goal /I | Inner)    | 100        |                       |         |
| New Protocol                                                                                                    |       |                            |                                   | RC Annual Ac       | crual Goal                                 | 15                          |                         | RO IO            | Affiliate Accrual C   | Goal     |                   | Accrual Duration (M  | onths)    | 60         |                       |         |
| Specimen Collection                                                                                                    | »     |                            |                                   |                    |                                            |                             |                         |                  |                       |          |                   |                      | ,         |            |                       |         |
| Configuration                                                                                                    |       |                            |                                   |                    | Completio                                  | n Dates                     |                         |                  |                       |          |                   |                      |           |            |                       |         |
|                                                                                                    |       |                            |                                   |                    | I                                          | Primary Cor                 | mpletion                | n Date           | 08/17/2023 (Anti      | icipat   | ted)              |                      |           |            |                       |         |
|                                                                                                    |       |                            |                                   |                    |                                            | Study Cor                   | mpletion                | n Date           |                       |          |                   |                      |           | _          |                       |         |
|                                                                                                    |       |                            |                                   |                    |                                            |                             |                         |                  |                       |          |                   |                      |           | 6          |                       |         |
|                                                                                                    |       |                            |                                   |                    |                                            |                             |                         |                  |                       |          |                   |                      |           | 4          | U                     | pdate   |
|                                                                                                    |       |                            |                                   |                    |                                            |                             |                         |                  |                       |          |                   |                      |           | l          | _ock Pr               | otocol  |
|                                                                                                    |       |                            |                                   |                    | Δ                                          |                             |                         | <u>k</u> @ 20    | 025 Advarra Inc       |          |                   |                      |           |            |                       |         |
|                                                                                                    |       |                            |                                   |                    |                                            |                             |                         |                  | 520 Mavarra, 116.     |          | ~                 |                      |           |            | 100                   |         |

Clinical Research Recruitment Program office of the vice chancellor for research UNIVERSITY OF COLORADO ANSCHUTZ MEDICAL CAMPUS

### **OPT IN OF THE CU RESEARCH STUDIES WEBSITE: SIP CONSOLE**

#### SIP Console > Select Configure Tab > Display Protocol?

• If you want your study to be on the CU Research Studies Website, select 'Yes' from the dropdown menu.

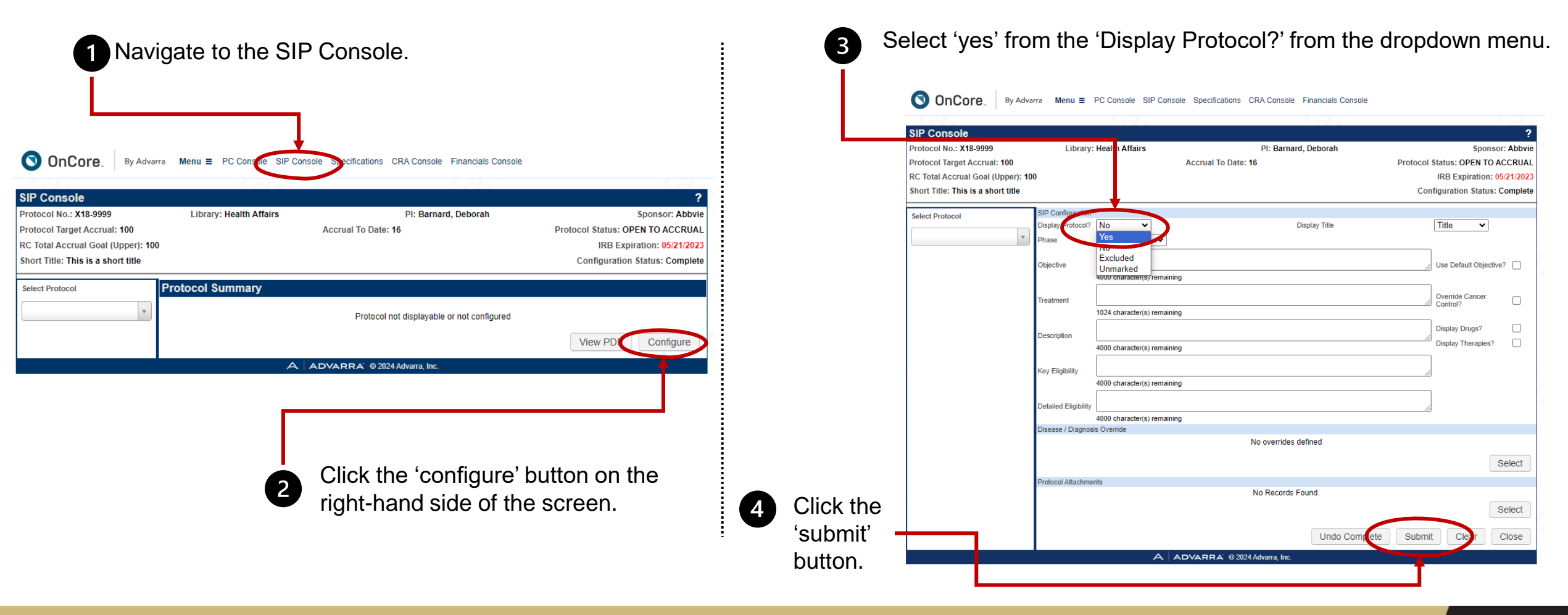

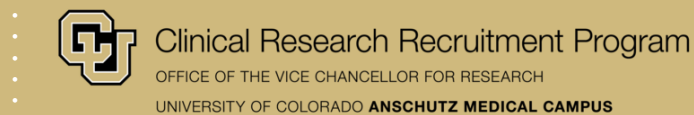

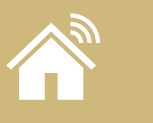

If you opt-in to have a study webpage on the CU Anschutz Research Studies Website, you need to complete the following fields:

- Title
- Objective
- Primary Contact
- Description
- Eligibility (Detailed or Key, not both)

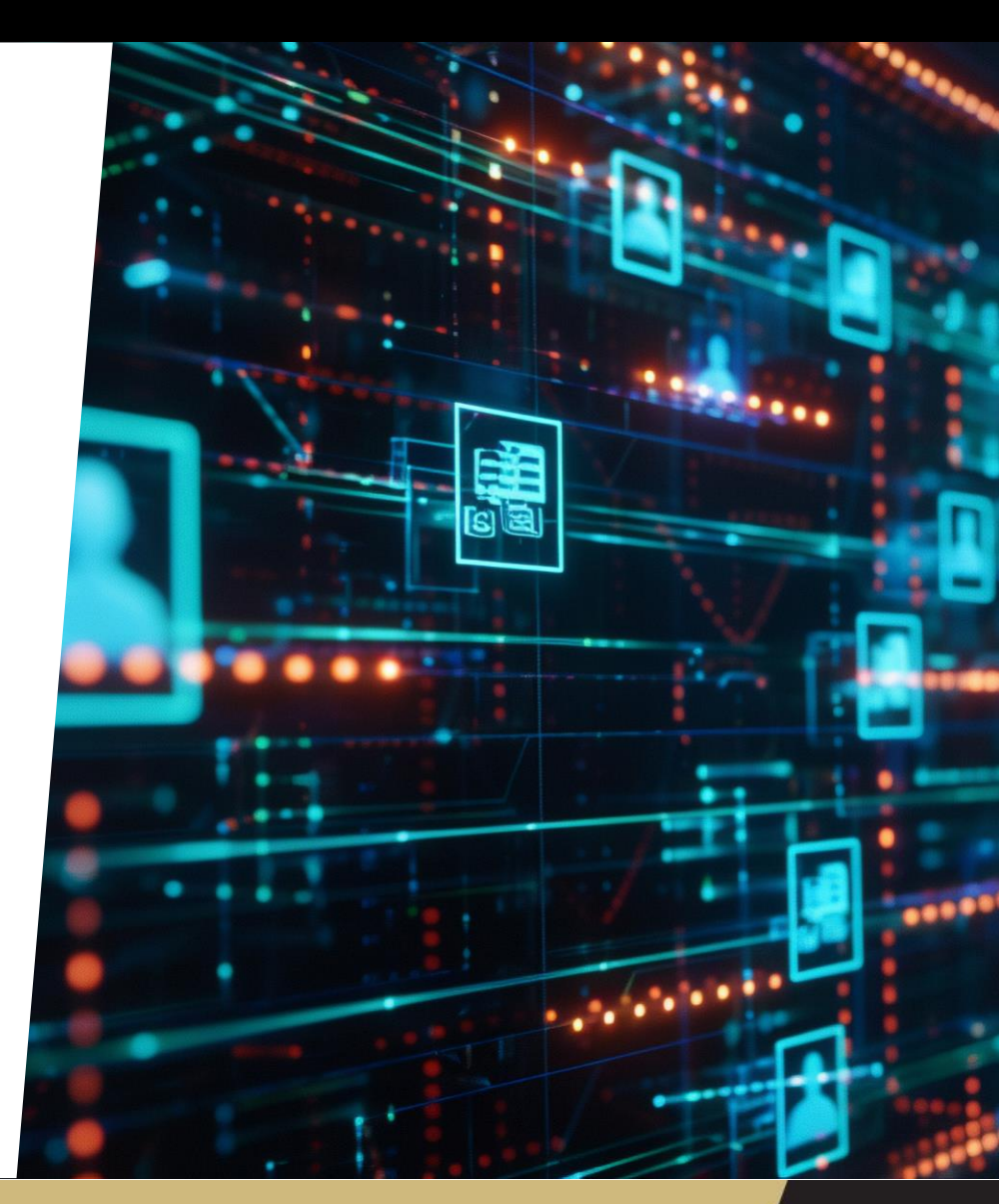

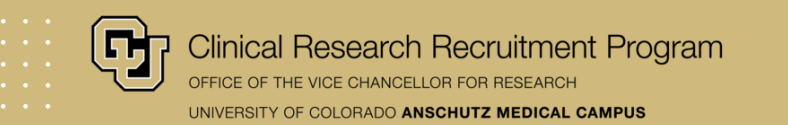

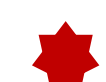

#### Title: PC Console > Main > Details > Title

**Note:** You can change the 'Short Title' to be something more lay person friendly and then select this to be displayed as the title for your study webpage by selecting it from the 'Display Title' dropdown menu in the SIP Console.

- Primary Contact: PC Console > Main > Staff
- Objective: SIP Console > Configure Button > Display Protocol? > Select 'Yes' from dropdown menu > Objective

**Note:** If you check the box next to 'Use Default Objective?' then the information from the objective field from the PC Console > Main > Details > Objective will override any information entered in the Objective field in the SIP Console.

- **Description:** SIP Console > Description
- Eligibility: SIP Console > Detailed Eligibility or Key Eligibility

**Note:** You can use either option but please only enter the eligibility criteria in one location otherwise it will duplicate the information on the website.

OnCore\_ By Advarra Menu = PC Console SIP Console Specifications CRA Console Financials Console

| 1.00            |          |          |                  |                    |                        |                     |                                        |                       |                      |                 |                         |                  |                             |              |              |          |
|-----------------|----------|----------|------------------|--------------------|------------------------|---------------------|----------------------------------------|-----------------------|----------------------|-----------------|-------------------------|------------------|-----------------------------|--------------|--------------|----------|
| * PC Cor        | sole     |          |                  |                    |                        |                     |                                        |                       |                      |                 |                         |                  |                             |              |              | ?        |
| Protocol No.    | X18-999  | 9        | 1                | L                  | ibrary: Healt          | th Affairs          |                                        |                       | PI: Ba               | rnard, [        | Debor                   | ah               |                             |              | Sponsor      | : Abbvi  |
| rotocol Tar     | et Accru | al: 1    | 00               |                    |                        |                     | A                                      | Accrual               | To Date: 16          |                 |                         |                  | Protocol                    | Status: O    | PEN TO AC    | CRUA     |
| C Total Acc     | ual Goa  | l (Up    | per): 100        |                    |                        |                     |                                        |                       |                      |                 |                         |                  |                             | IRB Exp      | iration: 05  | /21/202: |
|                 |          | _        |                  |                    |                        |                     |                                        |                       |                      |                 |                         |                  |                             |              |              |          |
| Select Protocol | 1        |          | Details          | Manage             | ement Staf             | ff Sponsor          | IND/IDE                                | E Cli                 | nicalTrials.gov      |                 |                         |                  |                             |              |              |          |
| ×10-3355        |          | <u> </u> | Protocol Details |                    |                        |                     |                                        |                       |                      |                 |                         | History          |                             |              |              |          |
| lain            |          | <b>»</b> |                  | Protocol           | No. X18-999            | 99                  |                                        |                       |                      |                 |                         | NCT Number       | NCT0000001                  |              |              |          |
| Correlates &    |          | »        |                  | Lib                | rary Health A          | lealth Affairs      |                                        |                       |                      |                 |                         | Department       | CTR-WebbWaring              |              |              |          |
| Companions      |          |          | Organi           | zational           | Unit Health A          | fairs               |                                        |                       |                      |                 |                         |                  |                             |              |              |          |
| reatment        |          | ,,       |                  | 1                  | Title Does Ea          | ating a Protein Ri  | ch Diet d                              | during th             | e 3rd Trimester Help | with Ge         | statio                  | nal Diabetes?    |                             |              |              |          |
|                 |          | _        |                  | Short 1            | Fitle This is a        | short title         |                                        |                       |                      |                 |                         |                  |                             |              |              |          |
| nstitution      |          |          |                  | Objecti            | ves 1. lest t          | ne systemi          |                                        | _                     |                      |                 |                         |                  |                             | Conse        | nt at Age of |          |
| Accrual         |          |          |                  | Ph                 | ase Feasibili          | ity                 |                                        | Scope                 | Local                |                 |                         | Age              | Both                        | 001100       | Majority     | Yes      |
| Status          |          |          | Drug A           | ccountab           | ility Yes              | Inve                | Investigator Initiated<br>Protocol Yes |                       |                      |                 | Involves Therapy        |                  | Yes Exclude Protocol on Web |              | Yes          |          |
| lata s          |          | »        | Open For A       | Affiliates C       | Only No                | Summ                | Summary Accrual Info.<br>Only No       |                       |                      |                 | Protocol Type Treatment |                  |                             |              |              |          |
| Reviews         |          | »        | Registr          | ration Cer         | nter Researd<br>Center | h Involv            | Involves Correlates or<br>Companions   |                       |                      | Data Monitoring |                         | External         | Adjuvant                    |              | Yes          |          |
| Documents/Info  | io       | »        | Include          | es Specir<br>Banki | nen<br>ng? Yes         | Co                  | mpanion                                | Study?                | No                   |                 |                         | Multi-site Trial | Yes                         | Investiga    | tional Drug  | Yes      |
| Eligibility     |          |          | P                | recision 1         | Trial Yes              |                     | Precisio                               | on Trial<br>fication  | Umbrella             |                 |                         | Pilot            |                             | Investigatio | onal Device  | No       |
| Protocol Calen  | ıdar     |          | F                | Rare Dise          | ase                    |                     | Certificat<br>Confide                  | te(s) of<br>entiality |                      |                 |                         |                  |                             |              |              |          |
| lotifications   |          |          |                  |                    |                        |                     |                                        |                       |                      |                 |                         |                  |                             |              |              |          |
|                 |          | _        |                  |                    | Accrual Inform         | ation               |                                        |                       |                      |                 |                         |                  |                             |              |              |          |
| Deviations      |          |          |                  |                    | Proto                  | ocol Target Accrual | 100                                    |                       | RC Total Accrual Goa | (Lower)         | 1                       | RC To            | otal Accrual Goal (Upp      | er) 100      |              |          |
| lew Protocol    |          |          |                  |                    | RC Ar                  | nual Accrual Goal   | 15                                     |                       | Affiliate Acc        | ual Goal        |                         | A                | ccrual Duration (Month      | s) 60        |              |          |
| Specimen Colle  | ection   |          |                  |                    |                        | Completio           | on Dates                               |                       |                      |                 |                         |                  |                             |              |              |          |
| Configuration   | conon    | »        |                  |                    |                        |                     | Primary (                              | Completi              | on Date 08/17/2023   | Anticipa        | ated)                   |                  |                             |              |              |          |
|                 |          |          |                  |                    |                        |                     | Study (                                | Completi              | on Date              |                 |                         |                  |                             |              |              |          |
|                 |          |          |                  |                    |                        |                     |                                        |                       |                      |                 |                         |                  |                             |              |              |          |
|                 |          |          |                  |                    |                        |                     |                                        |                       |                      |                 |                         |                  |                             |              | U            | odate    |
|                 |          |          |                  |                    |                        |                     |                                        |                       |                      |                 |                         |                  |                             |              | Lock Pro     | tocol    |
|                 |          |          |                  |                    |                        |                     |                                        |                       |                      |                 |                         |                  |                             |              |              |          |

ADVARRA © 2024 Advarra,

Clinical Research Recruitment Program OFFICE OF THE VICE CHANCELLOR FOR RESEARCH UNIVERSITY OF COLORADO ANSCHUTZ MEDICAL CAMPUS

- **Title:** PC Console > Main > Details > Title
  - **Note:** You can change the 'Short Title' to be something more lay person friendly and then select this to be displayed as the title for your study webpage by selecting it from the 'Display Title' dropdown menu in the SIP Console.
- **Primary Contact:** PC Console > Main > Staff
- Objective: SIP Console > Configure Button > Display Protocol? > Select 'Yes' from dropdown menu > Objective

**Note:** If you check the box next to 'Use Default Objective?' then the information from the objective field from the PC Console > Main > Details > Objective will override any information entered in the Objective field in the SIP Console.

- **Description:** SIP Console > Description
- Eligibility: SIP Console > Detailed Eligibility or Key Eligibility

**Note:** You can use either option but please only enter the eligibility criteria in one location otherwise it will duplicate the information on the website.

| Protocol Target Accruai '20'       Accrual To Date: '2'       Protocol Xext: OPENTOACCRUAI         RC Total Accruai Goal (Upper): '10'       IRE Explainton: \$67:1202.       IRE Explainton: \$67:1202.         Select Protocol       Select Configuration       The sub of the select for the select for the sel                                                                                                    | Protocol No.: X18-9999             | Libra                | ry: Health Affairs                                                               | PI:                                                                                                    |                                                                                              | Sponsor                     | : Abbvie |  |  |  |
|----------------------------------------------------------------------------------------------------|------------------------------------|----------------------|----------------------------------------------------------------------------------|----------------------------------------------------------------------------------------------------|----------------------------------------------------------------------------------------------|-----------------------------|----------|--|--|--|
| RC total Accurate Goal (Upper): 103 Short Title: This is a short title Select Protocol Select Protocol Select Select | Protocol Target Accrual: 100       |                      | .,                                                                               | Accrual To Date: 19                                                                                           | Protocol Sta                                                                                 | tus: OPEN TO A              | CCRUAI   |  |  |  |
| Select Protocol Select Protocol Select Protocol Select Protocol Select Protocol Select Protocol Select Protocol Select Protocol Select Protocol Select Protocol Select Protocol Select Protocol Select Protocol Select Select Protocol Select Select Protocol Select Select  | RC Total Accrual Goal (Upper): 100 | n                    |                                                                                  |                                                                                                    | 11010001 014                                                                                 | B Expiration: 05            | 21/2023  |  |  |  |
| Select Protocol Select Protocol Select Protocol Select Protocol Select Protocol Select Protocol Select Select Protocol Select Select Protocol Select Select  | Short Title: This is a short title |                      |                                                                                  |                                                                                                    | Config                                                                                       | uration Status: C           | omnlete  |  |  |  |
| Select Protocol  Parking Protocol  Parking Protocol  Parking Protocol  Protocol Protocol Protocol Protocol | short fille. This is a short the   |                      |                                                                                  |                                                                                                    | comp                                                                                         | anation status. C           | ompiete  |  |  |  |
| Display Title       Title         Protocor?       Yes       Display Title         This study wants to see if vomen with gestational diabetes eat a protein-rich diet during their third       Display Title         Objective       This study wants to see if vomen with gestational diabetes eat a protein-rich diet during their third       Operation         3839 character(s) remaining       Operation       Operation       Operation         Treatment       1024 character(s) remaining       Operation       Operation         This study wants to understand how diet can help pregnant women with gestational diabetes. If you join by the put not one of two groups. The first group will eat a diet that is high in protein. The second group will eat their normal diet.       Display Onugs?       Display Onugs?<                                                                                                    | Select Protocol                    | SIP Configurati      | on                                                                               |                                                                                                    |                                                                                              |                             |          |  |  |  |
| This study wants to see if women with gestational diabetes eat a protein-rich diet during their thid       Stort Title         Objective       This study wants to see if women with gestational diabetes eat a protein-rich diet during their thid       Stort Title         3539 character(s) remaining       Override cancer       Override cancer       Override cancer         Treatment       1024 character(s) remaining       Override cancer       Control?         This study wants to understand how diet can help pregnant women with gestational diabetes. If you join this study you will be put into one of two groups. The first group will eat a diet that is high in protein. The second group will eat their normal diet.       Diaplay Drugs?       Diaplay Drugs? <td></td> <td>Display<br/>Protocol?</td> <td>Yes 🗸</td> <td>D</td> <td>Display Title</td> <td>Title 🗸</td> <td>]</td>                                                                                                    |                                    | Display<br>Protocol? | Yes 🗸                                                                            | D                                                                                                    | Display Title                                                                                | Title 🗸                     | ]        |  |  |  |
| Objective       This study wants to see if women with gestational diabetes eat a protein-rich diet during their third trimester have befter blood sugar control and weight gain.       Short Title Opplation T         3339 character(s) remaining       Override Cancer       Override Cancer         The atoment       This study wants to understand how diet can help pregnant women with gestational diabetes. If you join this study, you will be put into one of two groups. The first group will eat a diet that is high in protein. The second group will eat their normal diet.       Description         Vou will have up to 8 visits depending on when you have your baby. The visits will be every other week until you deliver. You will have one visit after you have your baby when your baby is between 1 to 3 months old.       Description         At each visit, your blood sugar, height and weight, and waist circumference will be measured. You will full or S240 if you complete all visits.       Display Drugs?       Display Drugs?         3259 character(s) remaining       3259 character(s) remaining       Display Drugs?       Display Drugs?         3259 character(s) remaining       3259 character(s) remaining       Display Drugs?       Display Drugs?         3259 character(s) remaining       3259 character(s) remaining       Display Drugs?       Display Drugs?         3259 character(s) remaining       Stort the second timester (between 14-27 weeks pestational diabetes.       Stort the second timester (between 14-27 weeks pestational diabetes.         Belability       4000 character(s) rem                                                                                                    | <b>v</b>                           | Filase               |                                                                                  |                                                                                                    |                                                                                              | Title                       |          |  |  |  |
| 339 character(s) remaining       Override Cancer         Treatment       1024 character(s) remaining         This study wants to understand how diet can help pregnant women with gestational diabetes. If you join his study, you will be put into one of two groups. The first group will eat a diet that is high in protein. The second group will eat their normal diet.         Vou will have up to 3 visits depending on when you have your baby. The visits will be every other week until you deliver. You will have one visit after you have your baby when your baby is between 1 to 3 months old.         Description       At each visit, your blood sugar, height and weight, and waist circumference will be measured. You will first will take about 60-90 minutes each. You will get \$30 after each visit, for a logially "The apies?"         2559 character(s) remaining       Aduit women aged 18-35 years old who are pregnant, in their second trimester (between 14-27 weeks gestation), and have gestational diabetes.         4000 character(s) remaining       Mouter study is remaining         Detailed       Image: Study is a state is one of the overrides defined         Bisease / Diagnosis Override       No overrides defined         Protocol Attachments       Select                                                                                                    |                                    | Objective            | This study wants to see trimester have better bl                                 | Short Title                                                                                                   |                                                                                              |                             |          |  |  |  |
| Treatment       Override Cancer       Override Cancer       Override Cancer         1024 character(s) remaining       This study wants to understand how diet can help pregnant women with gestational diabetes. If you join this study you will be put into one of two groups. The first group will eat a diet that is high in protein. The second group will eat their normal diet.       Insplay you will be put into one of two groups. The first group will eat a diet that is high in protein. The second group will eat their normal diet.         Description       Vou will have up to 8 visits depending on when you have your baby. The visits will be every other week until you divier. You will put its will have about 60-90 minutes each. You will get \$30 after each visit, for a total of \$240 if you complete all visits.       Display Drugs?       Display Drugs?       D                                                                                                    |                                    |                      | 3839 character(s) remainin                                                       | ng                                                                                                    |                                                                                              | 0.0,00010.                  |          |  |  |  |
| 1024 character(s) remaining       It is study wants to understand how diet can help pregnant women with gestational diabetes. If you join this study, you will be put into one of two groups. The first group will eat a diet that is high in protein. The second group will eat their normal diet.         Description       Vou will have one visit after you have your baby. The visits will be every other week until you deliver. You will have one visit after you have your baby when your baby is between 1 to 3 months old.         Description       At each visit, your blood sugar, height and weight, and waist circumference will be measured. You will filt out several surveys. The visits will take about 60-90 minutes each. You will get \$30 after each visit, for a total of \$240 if you complete all visits.         3259 character(s) remaining       It is addut women aged 18-35 years old who are pregnant, in their second trimester (between 14-27 weeks gestational diabetes.         Key Eligibility       Addut women aged 18-35 years old who are pregnant, in their second trimester (between 14-27 weeks gestational diabetes.         Belaided       It is a diabeter(s) remaining         Descase / Diagnosis Override       No overrides defined         Protocol Attachments       Select                                                                                                    |                                    | Treatment            |                                                                                  |                                                                                                    |                                                                                              | Override Cancer<br>Control? |          |  |  |  |
| This study wants to understand how diet can help pregnant women with gestational diabetes. If you join this study, you will be put by those or you groups. The first group will eat a diet that is high in protein. The second group will eat a diet that is high in protein. The second group will eat a diet that is high and weight, and waist circumference will be measured. You will find units each visit, for a total of \$20 diverses. The visits will take about 60-90 minutes each. You will get \$30 after each visit, for a getation, and have gestational diabetes.         2259 character(s) remaining       Adult women aged 18-35 years old who are pregnant, in their second trimester (between 14-27 weeks gestation), and have gestational diabetes.       Select         4000 character(s) remaining       No overrides defined                                                                                                    |                                    |                      | 1024 character(s) remainin                                                       | ng                                                                                                    |                                                                                              | ~                           |          |  |  |  |
| You will have up to 8 visits depending on when you have your baby. The visits will be every other week until you deliver. You will have one visit after you have your baby when your baby is between 1 to 3 months old.       Display Drugs?       Display Drugs?                                                                                                    |                                    |                      | This study wants to und<br>this study, you will be p<br>second group will eat th | derstand how diet can help pregnant wor<br>ut into one of two groups. The first group<br>heir normal diet.    | men with gestational diabetes. If you join<br>o will eat a diet that is high in protein. The | •                           |          |  |  |  |
| Description       At each visit, your blood sugar, height and weight, and waist circumference will be measured. You will fill out several surveys. The visits will take about 60-90 minutes each. You will get \$30 after each visit, for a total of \$240 if you complete all visits.       Display Therapies?         3259 character(s) remaining       Adult women aged 18-35 years old who are pregnant, in their second trimester (between 14-27 weeks gestation), and have gestational diabetes.       Select         Very Eligibility       3859 character(s) remaining       Detailed       Select         Potocol Attachments       No overrides defined       Select         Protocol Attachments       No Records Found.       Select                                                                                                    |                                    |                      | You will have up to 8 vi<br>until you deliver. You wi<br>months old.             | sits depending on when you have your b<br>ill have one visit after you have your bab                          | baby. The visits will be every other week<br>by when your baby is between 1 to 3             | Display Drugs?              |          |  |  |  |
| 3259 character(s) remaining         Adult women aged 18-35 years old who are pregnant, in their second trimester (between 14-27 weeks gestational diabetes.         3859 character(s) remaining         Detailed Eligibility         4000 character(s) remaining         Disease / Diagnosis Override         No overrides defined         Select         Protocol Attachments         No Records Found.         Select                                                                                                    |                                    | Description          | At each visit, your bloo<br>out several surveys. Th<br>total of \$240 if you com | d sugar, height and weight, and waist cirr<br>ne visits will take about 60-90 minutes ea<br>plete all visits. | cumference will be measured. You will fil<br>ich. You will get \$30 after each visit, for a  | Display<br>Therapies?       |          |  |  |  |
| 3259 character(s) remaining         Adult women aged 18-35 years old who are pregnant, in their second trimester (between 14-27 weeks gestation), and have gestational diabetes.         3859 character(s) remaining         Detailed Eligibility         4000 character(s) remaining         Disease / Diagnosis Override         No overrides defined         Select         Protocol Attachments         No Records Found.         Select         Undo Complete       Submit                                                                                                    |                                    |                      |                                                                                  |                                                                                                    |                                                                                              | 4                           |          |  |  |  |
| Key Eligibility       gestation), and have gestational diabetes.         3859 character(s) remaining         Detailed         Eligibility         4000 character(s) remaining         Disease / Diagnosis Override         No overrides defined         Select         Protocol Attachments         No Records Found.         Select         Undo Complete         Select                                                                                                    |                                    |                      | Adult women aged 18-                                                             | ng<br>35 years old who are pregnant in their sy                                                               | econd trimester (between 14-27 weeks                                                         | 7                           |          |  |  |  |
| 3859 character(s) remaining Detailed Eligibility 4000 character(s) remaining Disease / Diagnosis Override No overrides defined Select Protocol Attachments No Records Found. Select Lindo Complete Submit Clear Close                                                                                                    |                                    | Key Eligibility      | gestation), and have ge                                                          | estational diabetes.                                                                                          |                                                                                              |                             |          |  |  |  |
| Detailed<br>Eligibility<br>4000 character(s) remaining<br>Disease / Diagnosis Override<br>No overrides defined<br>Select<br>Protocol Attachments<br>No Records Found.<br>Select                                                                                                    |                                    |                      | 3859 character(s) remainin                                                       | ng                                                                                                    |                                                                                              |                             |          |  |  |  |
| Eligibility 4000 character(s) remaining Disease / Diagnosis Override No overrides defined Select Protocol Attachments No Records Found. Select Undo Complete Submit Clear Close                                                                                                    |                                    | Detailed             |                                                                                  |                                                                                                    |                                                                                              | 7                           |          |  |  |  |
| Disease / Diagnosis Override No overrides defined Select Protocol Attachments No Records Found. Select Lindo Complete Submit Clear Close                                                                                                    |                                    | Eligibility          | 4000 abarratar(a) as mainin                                                      |                                                                                                    |                                                                                              | 4                           |          |  |  |  |
| No overrides defined Select Protocol Attachments No Records Found. Select Lindo Complete Submit Clear Close                                                                                                    |                                    | Disease / Diagr      | nosis Override                                                                   | I9                                                                                                    |                                                                                              |                             |          |  |  |  |
| Protocol Attachments No Records Found. Select Lindo Complete Submit Clear Close                                                                                                    |                                    |                      |                                                                                  | No overrides de                                                                                               | fined                                                                                        |                             |          |  |  |  |
| Protocol Attachments No Records Found. Select Undo Complete Submit Clear Close                                                                                                    |                                    |                      |                                                                                  |                                                                                                    |                                                                                              |                             |          |  |  |  |
| Protocol Attachments No Records Found. Select                                                                                                    |                                    |                      |                                                                                  |                                                                                                    |                                                                                              | S                           | elect    |  |  |  |
| No Records Found.  Select  Undo Complete Submit Clear Close                                                                                                    |                                    | Protocol Attach      | ments                                                                            |                                                                                                    |                                                                                              |                             |          |  |  |  |
| Select                                                                                                    |                                    |                      | No Records Found.                                                                |                                                                                                    |                                                                                              |                             |          |  |  |  |
| Undo Complete Submit Clear Close                                                                                                    |                                    |                      |                                                                                  |                                                                                                    |                                                                                              | S                           | elect    |  |  |  |
|                                                                                                    |                                    |                      |                                                                                  |                                                                                                    | Undo Complete Submit                                                                         | Clear                       | Close    |  |  |  |

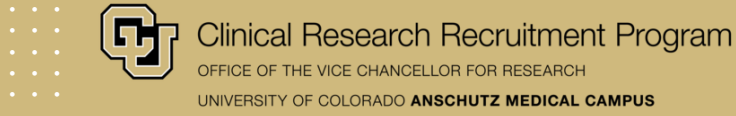

• Title: PC Console > Main > Details > Title

**Note:** You can change the 'Short Title' to be something more lay person friendly and then select this to be displayed as the title for your study webpage by selecting it from the 'Display Title' dropdown menu in the SIP Console.

#### **Primary Contact:** PC Console > Main > Staff

 Objective: SIP Console > Configure Button > Display Protocol? > Select 'Yes' from dropdown menu > Objective

**Note:** If you check the box next to 'Use Default Objective?' then the information from the objective field from the PC Console > Main > Details > Objective will override any information entered in the Objective field in the SIP Console.

- **Description:** SIP Console > Description
- Eligibility: SIP Console > Detailed Eligibility or Key Eligibility

**Note:** You can use either option but please only enter the eligibility criteria in one location otherwise it will duplicate the information on the website.

OnCore\_ By Advarra Menu = PC Console SIP Console Specifications CRA Console Financials Console

| ★ PC Console                           |                               |                  |                   |                        |                |                           | ?               |
|----------------------------------------|-------------------------------|------------------|-------------------|------------------------|----------------|---------------------------|-----------------|
| Protocol No.: X18-9999                 | 1 Library: Health Affairs     |                  | PI:               | Barnard, Deborah       |                | S                         | ponsor: Abbvie  |
| Protocol Target Accrual:               | 100                           | Accrual          | To Date: 16       |                        |                | Protocol Status: OPE      | TO ACCRUAL      |
| RC Total Accrual Goal (Up              | pper): 100                    |                  |                   |                        |                | IRB Expirat               | ion: 05/21/2023 |
|                                        | 1                             |                  |                   |                        |                |                           |                 |
| Select Protocol                        | Details Management Staff Spon | sor IND/IDE Clin | icalTrials.gov    |                        |                |                           |                 |
| ¥18.9999                               | Protocol Staff                |                  |                   |                        |                |                           |                 |
| Main »                                 |                               |                  | V                 | iew Staff Organization | Access 🗌 🛛 H   | Hide Affiliates 🗹 🛛 Activ | e Staff Only 🔽  |
| Correlates &                           | Role                          | Last Name        | A First Name      | Middle Name            | Organization   |                           | Select          |
| Companions "                           | Principal Investigator        | Barnard          | Deborah           | initial riterite       | Colorado Resea | rch Center                |                 |
| Treatment »                            | Other                         | Graemick         | Zachany           |                        | Colorado Resea | rch Center                |                 |
| 1                                      | Other                         | Macri            | Marieea           |                        | Colorado Resea | rch Center                |                 |
| Institution                            | Clinical Decearch Manager     | Naughton         | Niek              |                        | Colorado Resea | rch Center                |                 |
| Accrual                                |                               | Davah            | Inch              |                        | Colorado Resea |                           |                 |
| Status                                 | Project Analyst               | Peugn            | Jeremian          |                        | Colorado Resea | rch Center                | 0               |
|                                        | Primary Contact               | Vander Vvyst     | Kiley             |                        | Colorado Resea | rch Center                |                 |
| Reviews »                              |                               |                  |                   |                        |                |                           |                 |
| Documents/Info »                       |                               |                  |                   |                        |                | View Attachments          | Update          |
| Eligibility                            |                               |                  |                   |                        |                |                           |                 |
| Protocol Calendar                      |                               |                  |                   |                        |                |                           |                 |
| Notifications                          |                               |                  |                   |                        |                |                           |                 |
| Deviations                             |                               |                  |                   |                        |                |                           |                 |
| New Protocol                           |                               |                  |                   |                        |                |                           |                 |
| Specimen Collection »<br>Configuration | 1                             |                  |                   |                        |                |                           |                 |
|                                        |                               |                  |                   |                        |                | Lo                        | ck Protocol     |
|                                        |                               | A ADVARR         | ∆ © 2024 Advarra, | , Inc.                 |                |                           |                 |

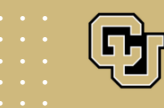

• **Title:** PC Console > Main > Details > Title

**Note:** You can change the 'Short Title' to be something more lay person friendly and then select this to be displayed as the title for your study webpage by selecting it from the 'Display Title' dropdown menu in the SIP Console.

Primary Contact: PC Console > Main > Staff

**Objective:** SIP Console > Configure Button > Display Protocol? > Select 'Yes' from dropdown menu > Objective

**Note:** If you check the box next to 'Use Default Objective?' then the information from the objective field from the PC Console > Main > Details > Objective will override any information entered in the Objective field in the SIP Console.

- **Description:** SIP Console > Description
- Eligibility: SIP Console > Detailed Eligibility or Key Eligibility

**Note:** You can use either option but please only enter the eligibility criteria in one location otherwise it will duplicate the information on the website.

| OnCore. By Adva                    | rra <mark>Menu</mark> ≡ | PC Console SIP Console Specifications CRA Console Financials Console                                                                                                    |                             |        |
|------------------------------------|-------------------------|----------------------------------------------------------------------------------------------------|-----------------------------|--------|
| Protocol No.: X18-9999             | Libra                   | ry: Health Affairs PI:                                                                                                    | Sponsor:                    | Abbvie |
| Protocol Target Accrual: 100       |                         | Accrual To Date: 19 Protocol Statu                                                                                                    | IS: OPEN TO ACC             | RUAL   |
| RC Total Accrual Goal (Upper): 10  | 0                       | IRE                                                                                                    | Expiration: 05/2            | 1/2023 |
| Short Title: This is a short title |                         | Configu                                                                                                    | ation Status: Co            | mplete |
|                                    | _                       | -                                                                                                    |                             |        |
| Select Protocol                    | SIP Configuration       | on                                                                                                    |                             |        |
|                                    | Display<br>Protocol?    | Yes 🗸 Display Title                                                                                                    | Title 🗸                     |        |
| *                                  | Phase                   | ✓                                                                                                    | Title                       |        |
|                                    | Objective               | This study wants to see if women with gestational diabetes eat a protein-rich diet during their third trimester have better blood sugar control and weight gain.                                                                                                    | Short Title                 |        |
|                                    |                         | 3839 character(s) remaining                                                                                                    | Objective :                 |        |
|                                    | Treatment               |                                                                                                    | Override Cancer<br>Control? |        |
|                                    |                         | 1024 character(s) remaining                                                                                                    |                             |        |
|                                    |                         | This study wants to understand how diet can help pregnant women with gestational diabetes. If you join this study, you will be put into one of two groups. The first group will eat a diet that is high in protein. The second group will eat their normal diet.           |                             |        |
|                                    |                         | You will have up to 8 visits depending on when you have your baby. The visits will be every other week<br>until you deliver. You will have one visit after you have your baby when your baby is between 1 to 3<br>months old.                                              | Display Drugs?              |        |
| -                                  | Description             | At each visit, your blood sugar, height and weight, and waist circumference will be measured. You will fill<br>out several surveys. The visits will take about 60-90 minutes each. You will get \$30 after each visit, for a<br>total of \$240 if you complete all visits. | Display<br>Therapies?       |        |
|                                    |                         | 2250 character/e) remaining                                                                                                    |                             |        |
|                                    | Key Eligibility         | Adult women aged 18-35 years old who are pregnant, in their second trimester (between 14-27 weeks gestation), and have gestational diabetes.                                                                                                    |                             |        |
|                                    |                         |                                                                                                    |                             |        |
|                                    |                         | 3859 character(s) remaining                                                                                                    |                             |        |
|                                    | Detailed                |                                                                                                    |                             |        |
|                                    | Eligibility             | 4000 character(s) remaining                                                                                                    |                             |        |
|                                    | Disease / Diagr         | nosis Override                                                                                                    |                             |        |
|                                    |                         | No overrides defined                                                                                                    |                             |        |
|                                    |                         |                                                                                                    | Se                          | lect   |
|                                    | Protocol Attach         | ments                                                                                                    |                             |        |
|                                    |                         | No Records Found.                                                                                                    | Se                          | lect   |
|                                    |                         |                                                                                                    | 36                          |        |
|                                    |                         | Undo Complete Submit                                                                                                    | Clear Cl                    | ose    |
|                                    |                         | A ADVARRA' © 2025 Advarra, Inc.                                                                                                    |                             |        |

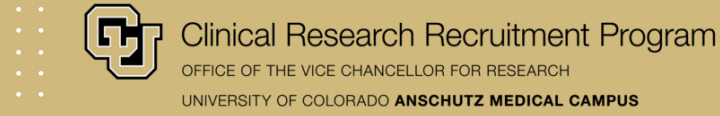

• Title: PC Console > Main > Details > Title

**Note:** You can change the 'Short Title' to be something more lay person friendly and then select this to be displayed as the title for your study webpage by selecting it from the 'Display Title' dropdown menu in the SIP Console.

- Primary Contact: PC Console > Main > Staff
- Objective: SIP Console > Configure Button > Display Protocol? > Select 'Yes' from dropdown menu > Objective

**Note:** If you check the box next to 'Use Default Objective?' then the information from the objective field from the PC Console > Main > Details > Objective will override any information entered in the Objective field in the SIP Console.

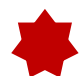

#### **Description:** SIP Console > Description

 Eligibility: SIP Console > Detailed Eligibility or Key Eligibility

**Note:** You can use either option but please only enter the eligibility criteria in one location otherwise it will duplicate the information on the website.

| otocol No.: X18-9999             |       | Libra                   | ry: Health Affairs                                                                                                    |                                                                                                    | PI:                                                                                                    |                                                                                                    | Sponsor                                 | : Abbvie |
|----------------------------------|-------|-------------------------|----------------------------------------------------------------------------------------------------|----------------------------------------------------------------------------------------------------|----------------------------------------------------------------------------------------------------|----------------------------------------------------------------------------------------------------|-----------------------------------------|----------|
| otocol Target Accrual: 100       |       |                         |                                                                                                    | Accrual To Date: 19                                                                                                    |                                                                                                    | Protocol Stat                                                                                                    | tus: OPEN TO AC                         | CRUAL    |
| Total Accrual Goal (Upper        | ): 10 | D                       |                                                                                                    |                                                                                                    |                                                                                                    | IR                                                                                                    | B Expiration: 05                        | /21/2023 |
| ort Title: This is a short title | е     |                         |                                                                                                    |                                                                                                    |                                                                                                    | Configu                                                                                                    | uration Status: C                       | omplete  |
|                                  |       | SIP Configuration       | on                                                                                                    |                                                                                                    |                                                                                                    |                                                                                                    |                                         |          |
| lect Protocol                    | _     | Display                 | Yes 🗸                                                                                                    |                                                                                                    | Display Title                                                                                                    |                                                                                                    | Title 🗸                                 | ]        |
|                                  | *     | Protocol?<br>Phase      |                                                                                                    |                                                                                                    |                                                                                                    |                                                                                                    | Title                                   | í        |
|                                  |       | Objective               | This study wants to se trimester have better b                                                                                                    | This study wants to see if women with gestational diabetes eat a protein-rich diet during their third<br>trimester have better blood sugar control and weight gain.                                                                                                    |                                                                                                    |                                                                                                    |                                         |          |
|                                  |       |                         | 3839 character(s) remaini                                                                                                    | ng                                                                                                    |                                                                                                    |                                                                                                    | D Objective :                           | _        |
|                                  |       | Treatment               |                                                                                                    |                                                                                                    |                                                                                                    |                                                                                                    | Override Cancer                         |          |
|                                  |       |                         | 1024 character(s) remaini                                                                                                    | ng                                                                                                    |                                                                                                    |                                                                                                    |                                         |          |
|                                  |       | Description             | This study wants to un<br>this study, you will be r<br>second group will eat t<br>You will have up to 8 v<br>until you deliver. You w<br>months old.<br>At each visit, your bloo<br>out several surveys. Ti<br>total of \$240 if you con | derstand how diet can help pregnant<br>out into one of two groups. The first gr<br>heir normal diet.<br>isits depending on when you have you<br>vill have one visit after you have your l<br>have one visit after you have your l<br>d sugar, height and weight, and waist<br>he visits will take about 60-90 minutes<br>nplete all visits. | women with gestational<br>roup will eat a diet that i<br>ur baby. The visits will b<br>baby when your baby is<br>baby when your baby is<br>t circumference will be r<br>s each. You will get \$30 | I diabetes. If you join<br>s high in protein. The<br>be every other week<br>between 1 to 3<br>measured. You will fill<br>after each visit, for a | Eisplay Drugs?<br>Eisplay<br>Therapies? |          |
|                                  |       |                         | 3259 character(s) remaini                                                                                                    | ng                                                                                                    |                                                                                                    |                                                                                                    | 2                                       |          |
|                                  |       | Key Eligibility         | Aduit women aged 18-<br>gestation), and have g                                                                                                    | <del>35 years old who are pregnant, in the</del><br>estational diabetes.                                                                                                    | <del>ir second trimester (bet</del>                                                                                                    | ween 14-27 weeks                                                                                                    |                                         |          |
|                                  |       |                         | 3859 character(s) remaini                                                                                                    | ng                                                                                                    |                                                                                                    |                                                                                                    | 2                                       |          |
| •                                |       | Detailed<br>Eligibility |                                                                                                    |                                                                                                    |                                                                                                    |                                                                                                    |                                         |          |
|                                  |       | Englishity              | 4000 character(s) remaini                                                                                                    | ng                                                                                                    |                                                                                                    |                                                                                                    | _                                       |          |
|                                  |       | Disease / Diagr         | iosis Override                                                                                                    | No ovorridos                                                                                                    | defined                                                                                                    |                                                                                                    |                                         |          |
|                                  |       |                         |                                                                                                    | No overnues                                                                                                    | denneu                                                                                                    |                                                                                                    | _                                       |          |
|                                  |       |                         |                                                                                                    |                                                                                                    |                                                                                                    |                                                                                                    | S                                       | elect    |
|                                  |       | Protocol Attach         | ments                                                                                                    |                                                                                                    |                                                                                                    |                                                                                                    |                                         |          |
|                                  |       |                         |                                                                                                    | No Records                                                                                                    | Found.                                                                                                    |                                                                                                    | _                                       |          |
|                                  |       |                         |                                                                                                    |                                                                                                    |                                                                                                    |                                                                                                    | S                                       | elect    |
|                                  |       |                         |                                                                                                    |                                                                                                    | Undo Comple                                                                                                    | Submit                                                                                                    | Clear                                   | Close    |
|                                  |       |                         |                                                                                                    |                                                                                                    |                                                                                                    |                                                                                                    |                                         |          |

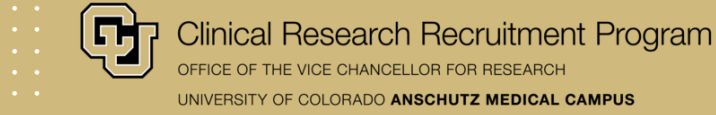

• Title: PC Console > Main > Details > Title

**Note:** You can change the 'Short Title' to be something more lay person friendly and then select this to be displayed as the title for your study webpage by selecting it from the 'Display Title' dropdown menu in the SIP Console.

- Primary Contact: PC Console > Main > Staff
- Objective: SIP Console > Configure Button > Display Protocol? > Select 'Yes' from dropdown menu > Objective

**Note:** If you check the box next to 'Use Default Objective?' then the information from the objective field from the PC Console > Main > Details > Objective will override any information entered in the Objective field in the SIP Console.

• **Description:** SIP Console > Description

**Eligibility:** SIP Console > Detailed Eligibility or Key Eligibility

**Note:** You can use either option but please only enter the eligibility criteria in one location otherwise it will duplicate the information on the website.

| Protocol No.: X18-9999             | Libra           | ry: Health Affairs                                                                              |                                                                                    | PI:                                                            |                                                | Spon                  | sor: A | bbv |
|------------------------------------|-----------------|-------------------------------------------------------------------------------------------------|------------------------------------------------------------------------------------|----------------------------------------------------------------|------------------------------------------------|-----------------------|--------|-----|
| Protocol Target Accrual: 100       |                 |                                                                                                 | Accrual To Date: 19                                                                |                                                                | Protocol State                                 | us: OPEN TO           | ACC    | RU/ |
| RC Total Accrual Goal (Upper): 10  | 0               |                                                                                                 |                                                                                    |                                                                | IRE                                            | B Expiration:         | 05/21  | /20 |
| Short Title: This is a short title |                 |                                                                                                 |                                                                                    |                                                                | Configu                                        | ration Status         | : Com  | ipl |
|                                    | _               |                                                                                                 |                                                                                    |                                                                | _                                              |                       |        | _   |
| Select Protocol                    | SIP Configurat  | on                                                                                              |                                                                                    |                                                                |                                                |                       |        |     |
|                                    | Protocol?       | Yes 🗸                                                                                           |                                                                                    | Display Title                                                  |                                                | Title                 | ~      |     |
| ¥                                  | Phase           | ~                                                                                               |                                                                                    |                                                                |                                                | Title                 |        |     |
|                                    | Objective       | This study wants to see if w trimester have better blood                                        | Short Title                                                                        |                                                                |                                                |                       |        |     |
|                                    |                 | 3839 character(s) remaining                                                                     |                                                                                    |                                                                |                                                | ,                     |        |     |
|                                    | Treatment       |                                                                                                 |                                                                                    |                                                                |                                                | Override Car          | cer    | ٢   |
|                                    |                 | 1024 character(s) remaining                                                                     |                                                                                    |                                                                | //                                             | ) Control?            |        |     |
|                                    |                 | This study wants to underst<br>this study, you will be put int<br>second group will eat their n | and how diet can help pregnar<br>to one of two groups. The first<br>normal diet.   | nt women with gestational d<br>group will eat a diet that is l | iabetes. If you join<br>high in protein. The   |                       |        |     |
|                                    | Description     | You will have up to 8 visits of<br>until you deliver. You will hav<br>months old.               | depending on when you have y<br>ve one visit after you have you                    | your baby. The visits will be<br>Ir baby when your baby is b   | every other week<br>etween 1 to 3              | Display Drug          | s?     | ٢   |
|                                    | Description     | At each visit, your blood sug<br>out several surveys. The vis<br>total of \$240 if you complete | gar, height and weight, and wa<br>its will take about 60-90 minut<br>e all visits. | ist circumference will be me<br>es each. You will get \$30 af  | asured. You will fill<br>ter each visit, for a | Display<br>Therapies? |        | C   |
|                                    |                 | 3259 character(s) remaining                                                                     |                                                                                    |                                                                |                                                |                       |        |     |
|                                    | Key Eligibility | Adult women aged 18-35 ye gestation), and have gestati                                          | ears old who are pregnant, in ti<br>ional diabetes.                                | heir second trimester (betw                                    | een 14-27 weeks                                |                       |        |     |
|                                    |                 | 3859 character(s) remaining                                                                     |                                                                                    |                                                                |                                                | ,                     |        |     |
|                                    | Detailed        |                                                                                                 |                                                                                    |                                                                |                                                |                       |        |     |
|                                    | Eligibility     | 4000 character(s) remaining                                                                     |                                                                                    |                                                                | //                                             | ,                     |        |     |
|                                    | Disease / Diag  | nosis Override                                                                                  |                                                                                    |                                                                |                                                |                       |        |     |
|                                    |                 |                                                                                                 | No overrid                                                                         | es defined                                                     |                                                |                       |        |     |
|                                    |                 |                                                                                                 |                                                                                    |                                                                |                                                |                       | Sele   | ect |
|                                    | Protocol Attach | ments                                                                                           |                                                                                    |                                                                |                                                |                       |        |     |
|                                    |                 |                                                                                                 | No Record                                                                          | ds Found.                                                      |                                                |                       |        |     |
|                                    |                 |                                                                                                 |                                                                                    |                                                                |                                                |                       | Sele   | ect |
|                                    |                 |                                                                                                 |                                                                                    | Undo Complete                                                  | e Submit                                       | Clear                 | Clo    | se  |
|                                    |                 |                                                                                                 |                                                                                    | Ondo Oompiete                                                  | 2 Oubline                                      | orcui                 | 010    | ٦   |

Clinical Research Recruitment Program OFFICE OF THE VICE CHANCELLOR FOR RESEARCH UNIVERSITY OF COLORADO ANSCHUTZ MEDICAL CAMPUS

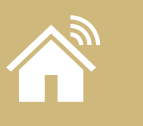

Flowchart: PC Console > Main > Management

The flowchart is how you assign the different categories to your study.

The abbreviated category name will appear as **tags** as part of the study preview on the 'Find a Research Study' webpage.

### CBD for Individuals with Mild Cognitive Impairment and at Risk for Alzheimer's Disease

Our study is seeking individuals aged 55-85, who have been diagnosed with Mild Cognitive Impairment (MCI) and are at risk for Alzheimer's Disease. The goal of the study is to see whether cannabidiol (CBD) can improve MCI symptoms.

| Mental Health | ٠ | Brain |
|---------------|---|-------|
| Adult         |   |       |

The full category name will appear at the bottom of the study webpage.

Categories

#### Brain and Nervous System

Behaviors and Mental Health

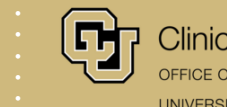

Clinical Research Recruitment Program OFFICE OF THE VICE CHANCELLOR FOR RESEARCH UNIVERSITY OF COLORADO ANSCHUTZ MEDICAL CAMPUS

|         | OnCore.         | E      | y Advarra Menu             | ■ PC Console SI         | P Console Specific      | cations CRA Console   | e Financials Conso             | le  |                    |                      |  |  |  |  |
|---------|-----------------|--------|----------------------------|-------------------------|-------------------------|-----------------------|--------------------------------|-----|--------------------|----------------------|--|--|--|--|
| < (     | 1               |        |                            | 10-                     | .7                      |                       | S Car                          |     |                    | () all               |  |  |  |  |
| : PC    | Console         |        |                            |                         |                         |                       |                                |     |                    | ?                    |  |  |  |  |
| otoc    | l No.: X18-9999 | )      | 1                          | Library: Health Affai   | rs                      |                       | PI:                            |     |                    | Sponsor: Abbvie      |  |  |  |  |
| otoc    | l Target Accrua | al: 10 | 0                          |                         | Ace                     | crual To Date: 20     |                                |     | Protocol Status: C | PEN TO ACCRUAL       |  |  |  |  |
| C Tot   | l Accrual Goal  | (Upp   | er): 100                   |                         |                         |                       |                                |     | IRB Ex             | piration: 05/21/2023 |  |  |  |  |
|         |                 |        |                            |                         |                         |                       |                                |     |                    |                      |  |  |  |  |
| elect I | rotocol         |        | Details Manag              | ement Staff Sp          | onsor IND/IDE           | ClinicalTrials.gov    |                                |     |                    |                      |  |  |  |  |
| A10-3   |                 |        | Management Details History |                         |                         |                       |                                |     |                    |                      |  |  |  |  |
| ain     |                 | »      | IRB No.                    | 20189999                | Pharmacy No.            |                       | Priority Score                 |     |                    |                      |  |  |  |  |
| orrela  | es &            |        | PRMS/SARC No.              | 18-xx                   | PRMS/SARC               |                       | DSMC Review                    |     |                    |                      |  |  |  |  |
| ompa    | ions            | ″      | CTDC Dedicination          | Vac                     |                         |                       | CTRC Approval                  |     | CTDC Catagory      |                      |  |  |  |  |
| eatm    | nt              | »      | CTRC Participation         | res                     | CTRC NO.                |                       | Date                           |     | CTRC Calegory      |                      |  |  |  |  |
| otitut  |                 |        | Comments                   |                         |                         |                       |                                |     |                    |                      |  |  |  |  |
| Sutur   |                 | _      | Cadina Sahama              | CTCAE v4.0              | Occurrente MDN          | Ontional              | Automated                      | No  | Use                |                      |  |  |  |  |
| ссгиа   |                 |        | Coding Scheme              | CTCAE V4.0              | Generate MRN Optional   |                       | Sequence No.                   | NO  | Algorithm          |                      |  |  |  |  |
| tatus   |                 | »      | Internal Account<br>No.    | 630xxxxxx               | Hospital Account<br>No. |                       | Allow Duplicate<br>Enrollment? | Yes |                    |                      |  |  |  |  |
|         |                 | -      | Allow On Treatr            | nent date to be entered | No                      | Populate On Fo        | llow-Up Date with Off          | No  |                    |                      |  |  |  |  |
| eview   |                 | »      |                            | before On Study date    |                         |                       | Treatment Date                 |     |                    |                      |  |  |  |  |
| ocum    | nts/Info        | »      | Administrative Group       | s                       |                         |                       |                                |     |                    |                      |  |  |  |  |
| igibili |                 |        |                            |                         | Management Group        |                       |                                |     |                    |                      |  |  |  |  |
| Igibii  | y               | _      |                            |                         | Med-InfectDisease       | (Primary)             |                                |     |                    |                      |  |  |  |  |
| rotoco  | l Calendar      |        |                            |                         | Anesthesiology          | (                     |                                |     |                    |                      |  |  |  |  |
| otifica | tions           |        |                            |                         |                         |                       |                                |     |                    |                      |  |  |  |  |
|         |                 | -h     |                            |                         |                         |                       |                                |     |                    |                      |  |  |  |  |
| eviati  | ns              |        | Flowchart                  |                         |                         |                       |                                |     |                    |                      |  |  |  |  |
| ew Pr   | otocol          | 1      | Flowchart                  |                         | Path                    |                       |                                |     |                    |                      |  |  |  |  |
| pecim   | en Collection   | »      | Cancer Care                |                         | /Cancer Care/Blade      | der Cancer/Urothelial | Cancer                         |     |                    |                      |  |  |  |  |
| onfigu  | iration         |        |                            |                         |                         |                       |                                |     |                    |                      |  |  |  |  |
|         |                 |        |                            |                         |                         |                       |                                |     |                    | Update               |  |  |  |  |
|         |                 |        |                            |                         |                         |                       |                                |     |                    | Lock Protocol        |  |  |  |  |
|         |                 |        |                            |                         |                         |                       |                                |     |                    | Look Trotocol        |  |  |  |  |
|         |                 |        |                            |                         | A ADV                   | ARRA © 2025 Advar     | ra, Inc.                       |     |                    |                      |  |  |  |  |

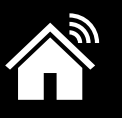

## HOW TO USE THE RESEARCH ADMIN TOOL TO CUSTOMIZE AN ONCORE STUDY WEBPAGE

### **RESEARCH ADMIN TOOL: ACCESS**

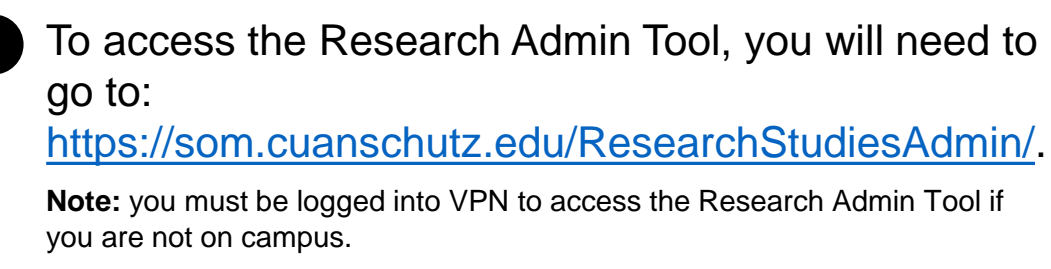

Use your University credentials to log into the website.

If you are not the Primary Contact for the study in OnCore then no studies will appear in the 'OnCore Studies' dropdown menu.

If you have not been added as the study editor for a study that has already been customized, then it will not appear under 'Customized Studies' list.

| 🔁 Uı                  | niversity of                                                          | Colorado Anschutz Medic                                                                                                    | al Campus                                                                                                    |                                                               |                                          | Webmail                                  | UCD Acces                                                                                                    | s   Can | vas   Sign Out |
|-----------------------|-----------------------------------------------------------------------|----------------------------------------------------------------------------------------------------|----------------------------------------------------------------------------------------------------|---------------------------------------------------------------|------------------------------------------|------------------------------------------|----------------------------------------------------------------------------------------------------|---------|----------------|
| Rese                  | earch St                                                              | udies Admin                                                                                                    |                                                                                                    |                                                               |                                          |                                          |                                                                                                    |         |                |
| HOME                  | FOCUS STU                                                             | JDIES PARTICIPANT SCREENING                                                                                                    | PARTICIPANT DATA                                                                                                    |                                                               |                                          |                                          |                                                                                                    |         |                |
| Rese                  | earch St                                                              | udies                                                                                                    |                                                                                                    |                                                               |                                          |                                          |                                                                                                    |         |                |
| On<br>Selec<br>webs   | Core Stu<br>ct an OnCore s<br>site or add an e<br>lect OnCore Si      | dies<br>study to customize for the Research<br>editor to customize a study.                                                                                                    | n Studies                                                                                                    | Non-(<br>Add a No<br>Studies the                              | OnCore St<br>on-OnCore St<br>hat are NOT | Studies<br>udy to the Rese<br>in OnCore. | earch Studies                                                                                                    | website | e. Only add    |
| Cu<br>Custo<br>Filter | omized S                                                              | y Add Editor                                                                                                    |                                                                                                    |                                                               |                                          |                                          |                                                                                                    |         |                |
| Custo<br>Filter       | omized S                                                              | y Add Editor<br>tudies                                                                                                    | 11                                                                                                    | Updated                                                       | Expires 1                                | SIP Deleted⊺↓                            |                                                                                                    |         |                |
| Custo<br>Filter       | omized S<br>Protoco # <br>23-1505                                     | y Add Editor<br>tudies<br>Study Title<br>Giving Standardized Estradiol Th<br>Women to Research Interactions<br>GET IT RIgHT Study<br>View on Research Stur                                                                                                    | t↓<br>erapy in Transgender<br>with HIV Therapy: the<br>dies website                                                                     | <b>Updated</b><br>8/22/2024                                   | Expires †↓                               | SIP Deleted                              | <b>2</b>                                                                                                    | ß       | •              |
| Custo<br>Filter       | Protoco #:<br>23-1505                                                 | y Add Editor<br>tudies<br>Study Title<br>Giving Standardized Estradiol Th<br>Women to Research Interactions<br>GET IT RIgHT Study<br>View on Research Stur<br>AWARE Study                                                                                                    | tl<br>erapy in Transgender<br>with HIV Therapy: the<br>dies website                                                                     | Updated<br>8/22/2024<br>4/21/2025                             | Expires 1                                | SIP Deleted                              | <ul> <li>••••••••••••••••••••••••••••••••••••</li></ul>                                                                                                    | ď       | • •            |
| Custo<br>Filter       | Protocol #1<br>23-1505<br>24-2018<br>24-1867                          | y Add Editor<br>tudies<br>Study Title<br>Giving Standardized Estradiol Th<br>Women to Research Interactions<br>GET IT RIgHT Study<br>View on Research Stur<br>AWARE Study<br>The Media, Alcohol, Technology,<br>(MATCH) Project                                                                          | ثل<br>erapy in Transgender<br>with HIV Therapy: the<br>dies website<br>Couples, and Health                                              | <b>Updated</b> ↑↓<br>8/22/2024<br>4/21/2025<br>4/21/2025      | Expires the                              | SIP Deleted<br>4/16/2025                 | * 0<br>* 0                                                                                                    | C<br>C  |                |
| Custo<br>Filter<br>11 | Protocol     #          23-1505     24-2018       24-1867     23-2327 | y Add Editor<br>tudies<br>Study Title<br>Giving Standardized Estradiol Th<br>Women to Research Interactions<br>GET IT RIgHT Study<br>View on Research Stur<br>AWARE Study<br>The Media, Alcohol, Technology,<br>(MATCH) Project<br>Pregnant Women Needed for a C<br>Supplements<br>View on Research Stur | TJ<br>erapy in Transgender<br>with HIV Therapy: the<br>dies website<br>Couples, and Health<br>Clinical Trial of Choline<br>dies website | Updated :<br>8/22/2024<br>4/21/2025<br>4/21/2025<br>4/16/2025 | Expires î↓                               | SIP Deleted                              | <ul> <li>▲</li> <li>●</li> <li>●</li></ul> | 8       |                |

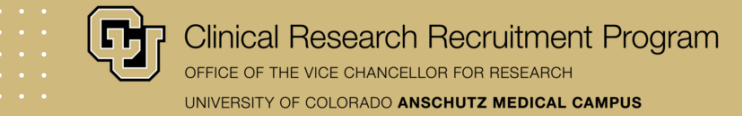

### **RESEARCH ADMIN TOOL: CUSTOMIZING AN ONCORE STUDY**

Once you find the study that you wish to customize, select it from the dropdown menu, it will now appear as the selected study.

Click the 'Customize Study' button.

#### **Research Studies Admin**

 HOME
 FOCUS STUDIES
 PARTICIPANT SCREENING
 PARTICIPANT DATA

Non-OnCore Studies

Studies that are NOT in OnCore.

#### OnCore Studies

Select an OnCore study to customize for the Research Studies website or add an editor to customize a study.

Add Editor

Tuniversity of Colorado Anschutz Medical Campus

22-1372: Menstrual profiles and cardiovascular disease risk amo 🗢

#### IMPORTANT

Customize Study

Only studies that you are listed as the **Primary Contact** in OnCore will appear in this dropdown menu.

If you are not listed as the Primary Contact in OnCore, then you will need to reach out to that person and have them add you as an Editor using the Research Admin Tool.

# Add Non-OnCore Study

Add a Non-OnCore Study to the Research Studies website. Only add

#### Webmail | UCD Access | Canvas | Sign Out

Read the Instructions section before you start to make any customizations to your study webpage. It is important that you use plain language and that the content of your study webpage is at or close to an 8<sup>th</sup> grade reading level.

If you need any help with this, please reach out to the Clinical Research Recruitment Team at <u>ResearchStudies@cuanschutz.edu</u>

COMIRB does not review or approve the content on this website. This is the responsibility of the Clinical Research Recruitment Program. Please review Section 13.9.2 of the COMIRB's Policy and Procedure document.

#### Instructions

This tool allows you to customize a study webpage that uses OnCore. The sections in this tool make it easy for you to create or customize your study webpage.

All content on the CU Anschutz Research Studies website needs to use plain language and be at or close to an 8th grade reading level. The language of your study webpage should be in second person. For example, instead of saying "Participants in this study will be put into one of two groups". It should read, "You will be put into one of two groups".

The Clinical Research Recruitment Program will help revise your content to ensure it meets the necessary language requirements. There are several required sections. These sections are indicated by an asterisk. If you have any questions or need help using this tool, please research out to the Clinical Research Recruitment Team at researchstudies@cuanschutz.edu.

#### IRB APPROVAL FOR RECRUITMENT ON PUBLIC-FACING WEBSITE

The CU Anschutz Research Studies website is a form of recruiting human participants to clinical research studies. You should work with your study's Institutional Review Board (IRB) of Record to see if they require review and approval of your study webpage content.

COMIRB does not review or approve the content on this website. This is the responsibility of the Clinical Research Recruitment Program. Please review Section 13.9.2 of COMIRB Policies and Procedures document.

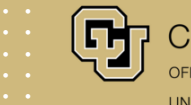

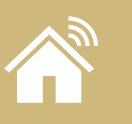

### **RESEARCH ADMIN TOOL: CUSTOMIZING AN ONCORE STUDY**

- Your **study title** does not need to match your IRB-approved study title. This is because the IRB-approved study title is lengthy, complex, and not easily understood by the general population.
- Your **primary objective** is not the primary objective from your protocol or grant, but instead a clear and concise **1-2 sentence statement** of the main purpose of your study. This will appear directly under your study title in the study preview box on the 'Find a Research Study' page and on the individual study webpage.

#### Title and Objective

#### TITLE (REQUIRED)

We do not recommend using the IRB approved title because that title usually is very complex and uses scientific jargon. The public will not understand this title. For studies with lengthy titles, it is acceptable and appropriate to revise the title. We recommend revision of titles, so they provide useful information for the public. This includes information about the population of interest, the outcomes of interest, and the disease or condition being studied.

Study Comparing Lifestyle Changes Alone vs. Lifestyle Changes with Metformin for Men with Prostate Cancer to Improve Metabolism

#### PRIMARY OBJECTIVE (REQUIRED)

Text from the [SIP Configuration Console: Objective] field in OnCore will be displayed unless new text is entered below. This text will appear underneath the title both in the study preview on the 'Find a Research Study' page and on the individual study webpage. It will not be labeled as a separate section. This section must be less than two sentences. If your primary objective is more than two sentences it will be cut off in the study preview. This is not a primary objective from your protocol or grant but instead 1-2 sentences about who you are recruiting, why you are doing the studying, and what you are studying.

This study looks at whether men with prostate cancer improve their metabolism more with lifestyle changes alone or with lifestyle changes plus metformin.

It is important that you use plain language for your title and to summarize the primary objective of the study. You should not use complex scientific language, abbreviations, or medical jargon. Please see the plain language resources provided on <u>slide 6</u> or the plain language resource document provided on the CU Anschutz Research Website.

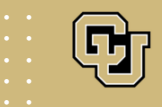

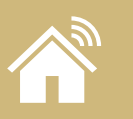

Describe why your study is important, such as additional background information about the disease, population, or treatment.

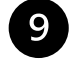

Use this section to separate out the lengthy details about the study and include information about what the person will need to do if they join the study. *This section is only available in the Research Admin Tool.* 

It is important that you use plain language to describe your study. You should not use complex scientific language, abbreviations, or medical jargon. Please see the plain language resources provided on slide 6.

#### Why this Research Matters (required)

Text from the [SIP Console: Description] field in OnCore will be displayed unless new text is entered below. This section can provide more information about why the study is important such as background about the disease or condition being studied, information about the drug or treatment under investigation, and details about whether participants will be randomized or not.

We are inviting men with prostate cancer at UCHealth and in the Prostate Cancer Consortium to join a study of how to care for men with prostate cancer who are at risk for metabolic problems. To join this study, you must be an UCHealth patient and use MyHealthConnection.

#### What to Expect (required)

This section is only available if you use the Research Admin Tool to customize your study webpage. This section should have information about what the person will need to do if they join the study. This may include number, type, and frequency of study visits; what the individual will need to do at the study visits; what the person will need to do in between the study visits; and any other information that you feel is important.

To join this study, you must first agree to be part of the Prostate Cancer Consortium. This is a patient registry, which is a list of people who have prostate cancer. A patient registry is a place where health data is gathered and stored for research. Being in the registry means you agree to let researchers review your health records and use your data for research without extra doctor visits. You also agree to be contacted about future research studies. The patient registry and any future studies will use information and tools already available in your medical record for the study. These studies are called electronic medical record embedded studies.

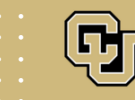

Clinical Research Recruitment Program OFFICE OF THE VICE CHANCELLOR FOR RESEARCH UNIVERSITY OF COLORADO ANSCHUTZ MEDICAL CAMPUS

### **RESEARCH ADMIN TOOL: CUSTOMIZING AN ONCORE STUDY**

Clearly state the study duration. You also can use this section to let people know the number, type, and frequency of study visits. *This section is only available in the Research Admin Tool.*  Study Duration (required)

This section is only available if you use the Research Admin Tool to customize your study webpage. This section should have information about the total duration of the study. You also can include total duration of the study visits, and number, type, and frequency of study visits here instead of in the section above.

10 years

This section should be used for your inclusion and exclusion criteria. You should not list all your eligibility criteria but instead an abbreviated list of the most important inclusion criteria. The Research Admin Tool allows you to use font enhancements that are not available in OnCore.

It is important that you use plain language to for your inclusion criteria. You should not use complex scientific language, abbreviations, or medical jargon. Please see the plain language resources provided on <u>slide 6</u>.

| Who can Participate (required) |  |
|--------------------------------|--|
| GE                             |  |
| Adult                          |  |

Text from the [SIP Console: Detailed Eligibility] OR [SIP Console: Key Eligibility] will be displayed, unless new text is entered below. Please note if you entered the study eligibility criteria in both places in the SIP Console it will be duplicated on your study webpage. Please only enter your eligibility criteria in one place.

The Research Admin Tool allows you to use font enhancements in this section, including creating a bullet or number list or bolding or underlining font. This allows the eligibility criteria to be more easily understood by the public. This section should not include your entire inclusion/exclusion criteria list but instead an abbreviated version. If you have an extensive list, you can add a sentence such as "Additional criteria will be checked by a doctor or study staff at your first visit".

#### $B I \underline{U} \times_{a} \times^{a} \underline{I}_{x} | \Omega | \stackrel{\text{\tiny def}}{=} \stackrel{\text{\tiny def}}{=} \frac{1}{2} | \stackrel{\text{\tiny def}}{=} \frac{1}{2} | \stackrel{\text{\tiny def}}{=} \frac{1}{2} | \stackrel{\text{\tiny def}}{=} \frac{1}{2} | \stackrel{\text{\tiny def}}{=} \frac{1}{2} | \stackrel{\text{\tiny def}}{=} \frac{1}{2} | \stackrel{\text{\tiny def}}{=} \frac{1}{2} | \stackrel{\text{\tiny def}}{=} \frac{1}{2} | \stackrel{\text{\tiny def}}{=} \frac{1}{2} | \stackrel{\text{\tiny def}}{=} \frac{1}{2} | \stackrel{\text{\tiny def}}{=} \frac{1}{2} | \stackrel{\text{\tiny def}}{=} \frac{1}{2} | \stackrel{\text{\tiny def}}{=} \frac{1}{2} | \stackrel{\text{\tiny def}}{=} \frac{1}{2} | \stackrel{\text{\tiny def}}{=} \frac{1}{2} | \stackrel{\text{\tiny def}}{=} \frac{1}{2} | \stackrel{\text{\tiny def}}{=} \frac{1}{2} | \stackrel{\text{\tiny def}}{=} \frac{1}{2} | \stackrel{\text{\tiny def}}{=} \frac{1}{2} | \stackrel{\text{\tiny def}}{=} \frac{1}{2} | \stackrel{\text{\tiny def}}{=} \frac{1}{2} | \stackrel{\text{\tiny def}}{=} \frac{1}{2} | \stackrel{\text{\tiny def}}{=} \frac{1}{2} | \stackrel{\text{\tiny def}}{=} \frac{1}{2} | \stackrel{\text{\tiny def}}{=} \frac{1}{2} | \stackrel{\text{\tiny def}}{=} \frac{1}{2} | \stackrel{\text{\tiny def}}{=} \frac{1}{2} | \stackrel{\text{\tiny def}}{=} \frac{1}{2} | \stackrel{\text{\tiny def}}{=} \frac{1}{2} | \stackrel{\text{\tiny def}}{=} \frac{1}{2} | \stackrel{\text{\tiny def}}{=} \frac{1}{2} | \stackrel{\text{\tiny def}}{=} \frac{1}{2} | \stackrel{\text{\tiny def}}{=} \frac{1}{2} | \stackrel{\text{\tiny def}}{=} \frac{1}{2} | \stackrel{\text{\tiny def}}{=} \frac{1}{2} | \stackrel{\text{\tiny def}}{=} \frac{1}{2} | \stackrel{\text{\tiny def}}{=} \frac{1}{2} | \stackrel{\text{\tiny def}}{=} \frac{1}{2} | \stackrel{\text{\tiny def}}{=} \frac{1}{2} | \stackrel{\text{\tiny def}}{=} \frac{1}{2} | \stackrel{\text{\tiny def}}{=} \frac{1}{2} | \stackrel{\text{\tiny def}}{=} \frac{1}{2} | \stackrel{\text{\tiny def}}{=} \frac{1}{2} | \stackrel{\text{\tiny def}}{=} \frac{1}{2} | \stackrel{\text{\tiny def}}{=} \frac{1}{2} | \stackrel{\text{\tiny def}}{=} \frac{1}{2} | \stackrel{\text{\tiny def}}{=} \frac{1}{2} | \stackrel{\text{\tiny def}}{=} \frac{1}{2} | \stackrel{\text{\tiny def}}{=} \frac{1}{2} | \stackrel{\text{\tiny def}}{=} \frac{1}{2} | \stackrel{\text{\tiny def}}{=} \frac{1}{2} | \stackrel{\text{\tiny def}}{=} \frac{1}{2} | \stackrel{\text{\tiny def}}{=} \frac{1}{2} | \stackrel{\text{\tiny def}}{=} \frac{1}{2} | \stackrel{\text{\tiny def}}{=} \frac{1}{2} | \stackrel{\text{\tiny def}}{=} \frac{1}{2} | \stackrel{\text{\scriptstyle def}}{=} \frac{1}{2} | \stackrel{\text{\scriptstyle def}}{=} \frac{1}{2} | \stackrel{\text{\scriptstyle def}}{=} \frac{1}{2} | \stackrel{\text{\scriptstyle def}}{=} \frac{1}{2} | \stackrel{\text{\scriptstyle def}}{=} \frac{1}{2} | \stackrel{\text{\scriptstyle def}}{=} \frac{1}{2} | \stackrel{\text{\scriptstyle def}}{=} \frac{1}{2} | \stackrel{\text{\scriptstyle def}}{=} \frac{1}{2} | \stackrel{\text{\scriptstyle def}}{=} \frac{1}{2} | \stackrel{\text{\scriptstyle def}}{=} \frac{1}{2} | \stackrel{\text{\scriptstyle def}}{=} \frac{1}{2} | \stackrel{\text{\scriptstyle def}}{=} \frac{1}{2} | \stackrel{\text{\scriptstyle def}}{=} \frac{1}{2} | \stackrel{\text{\scriptstyle def}}{=} \frac{1}{2} | \stackrel{\text{\scriptstyle def}}{=} \frac{1}{2} | \stackrel{\text{\scriptstyle def}}{=} \frac{1}{2} | \stackrel{\text{\scriptstyle def}}{=} \frac{1}{2} | \stackrel{\text{\scriptstyle def}}{=} \frac{1}{2} | \stackrel{\text{\scriptstyle def}}{=} \frac{1}{2} | \stackrel{\text{\scriptstyle def}}{=} \frac{1}{2} | \stackrel{\text{\scriptstyle def}}{=} \frac{1}{2} | \stackrel{\text{\scriptstyle def}}{=} \frac{1}{2} | \stackrel{\text{\scriptstyle def}}{=} \frac{1}{2} | \stackrel{\text{\scriptstyle def}}{=} \frac{1$

You may be able to join the study if you:

- Are 18 or older
- Have prostate cancer
- Get care from a UCHealth doctor
- Have a MyHealthConnection Account
- · Impaired glucose tolerance and/or overweight, and appropriate to receive metformin,
- · In the past year, you must have had at least one of these
  - An HbA1c level between 5.7% and 6.4%
  - BMI (Body Mass Index) of 25 or higher

More details about who can ioin are on clinicaltrials.gov. Your doctor or study team member will review the full requirements with you. Click the NCT

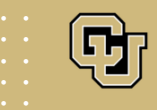

10

11

Clinical Research Recruitment Program office of the vice chancellor for research UNIVERSITY OF COLORADO ANSCHUTZ MEDICAL CAMPUS

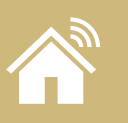

13

14

### **RESEARCH ADMIN TOOL: CUSTOMIZING AN ONCORE STUDY**

- 12 It is important to include the exact compensation amount that participants will receive, or state that no compensation will be provided. *This section is only available in the Research Admin Tool.* 
  - The section is where you can list the PI's name and credentials and upload an alternative photo.
  - If the PI does not have a CUDoctors.com profile (this will be true of any investigator that is not a clinician) then using the Research Admin Tool to upload a professional photo is important.
  - This section can be used to upload a study flyer or other participant facing recruitment materials. *This section is only available in the Research Admin Tool.*

#### Compensation Information

#### COMPENSATION (REQUIRED)

Please provide the exact compensation amount that participants may earn. If they will only be compensated that amount if they complete all study visits, then say, "Earn up to \$800" or "Compensated up to \$500 if you complete all study visits". If there is no compensation provided, then please enter "No compensation provided". If you do not want to provide the exact compensation amount but there is compensation, then enter "You will be compensated for your participation". This field is required.

No compensation provided.

#### TRAVEL COMPENSATION

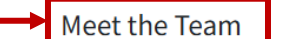

The Principal Investigator name, credentials, and photo will be pulled from CUDoctors.com based on email, or an alternate photo can be uploaded below. Please use only professional headshots.

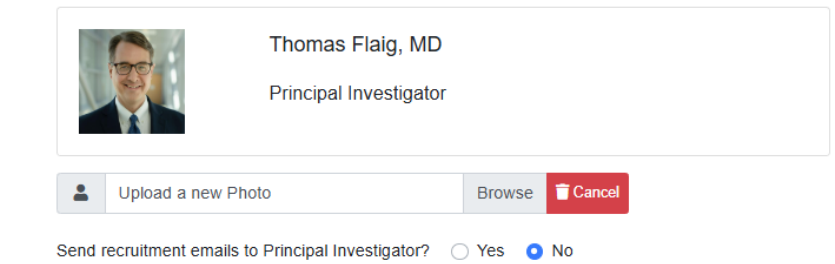

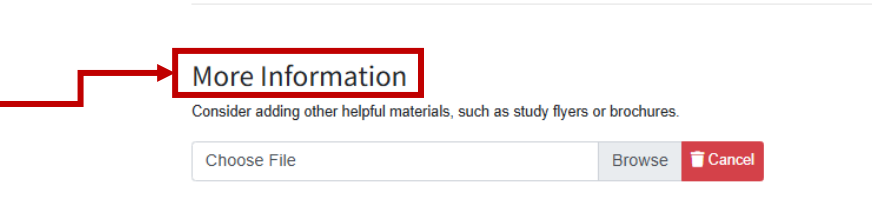

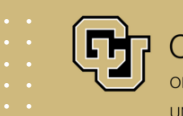

### **RESEARCH ADMIN TOOL: CUSTOMIZING AN ONCORE STUDY**

- 15
- It is important to select the correct categories as this is how people will find your study. The categories that you chose in the Flowchart of the Management tab in OnCore will automatically appear here, but you can change the categories if you want.
- 16 It is a great idea to provide the link to your study screener. Interested people will be redirected to the study screener after they complete the webform. *This section is only available in the Research Admin Tool.* 
  - Here you have the option to include links to a variety of other websites. Please make sure that the website(s) are CU-affiliated. *This section is only available in the Research Admin Tool.*

#### Categories (required)

The categories listed in the [PC Console: Main > Management > Flowchart] section of OnCore will be displayed, unless they are revised below. Drag and drop categories to change order. Drag category out of list to delete.

| Selec | t a Category | \$ |
|-------|--------------|----|
| ۰     | Cancer       | 0  |

#### Study Screener Link

Please provide a link to your study specific screener. This is usually a REDCap or Qualtrics survey or questionnaire. By providing this link, your potential participant will be redirected to complete your study screener after they complete the CU Anschutz Research Studies webform.

https://mychart.uchealth.org/MYCHART/Home/LogOut?postloginurl=fdire

| Additional Fields Consider adding other helpful links, such as a Department website. If you add additional websites, please make sure that they are CU-affiliated. |
|----------------------------------------------------------------------------------------------------|
| FACEBOOK LINK                                                                                                    |
| TWITTER LINK                                                                                                    |
| ADDITIONAL LINK DESCRIPTION                                                                                                    |
| Prostate Cancer Consortium Video ADDITIONAL LINK                                                                                                    |
| https://vimeo.com/723103191/fd1c1bcb50                                                                                                    |

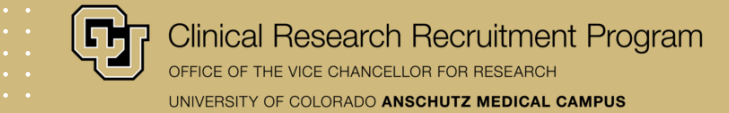

Review the information that you submitted and make sure that there are no spelling or grammar errors.

Additionally, make sure that you are using plain language, and information is at or below an 8<sup>h</sup> grade reading level.

Check that all required sections, indicated by an asterisk, are completed.

If your study webpage is complete, then hit the submit button.

#### By submitting, I am attesting that the following are true:

- The content does not state or imply a certainty of favorable outcome or other benefits beyond what is in the consent document and protocol.
- · The content does not make claims, either explicitly or implicitly, that the investigational treatment is safe or effective.
- The content does not use terms such as "new treatment", "new medication", or "new drug", without explaining that the treatment offered is investigational.
- The content does not include an exculpatory language whereby the sponsor or investigator appears to waive subjects' rights to payment for research related injuries.
- · The content does not describe risks and benefits.
- · The content uses plain language and is at or close to an 8th grade reading level.

#### ADMINISTRATION COMMENTS

#### ADDITIONAL COMMENTS

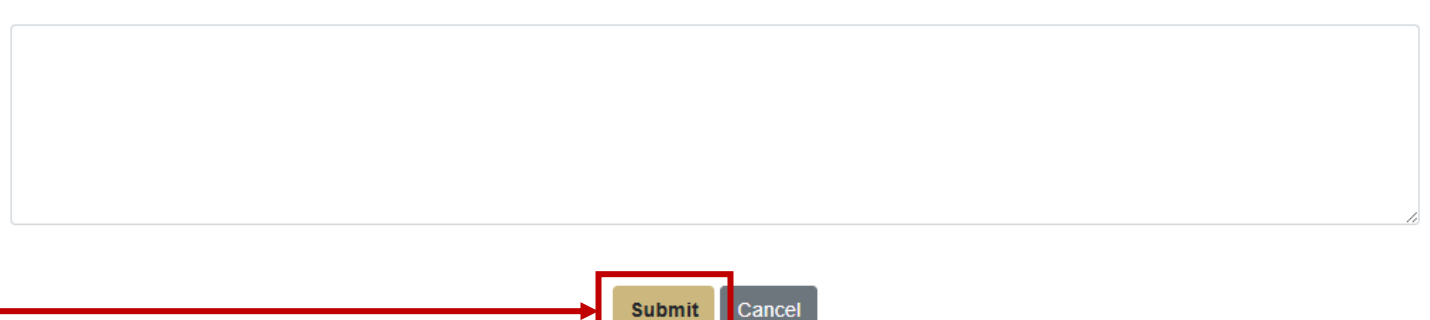

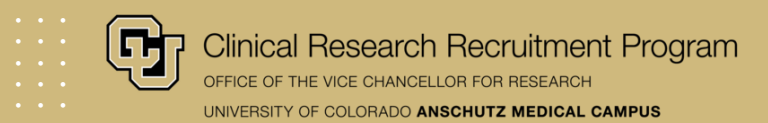

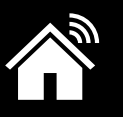

## HOW TO USE THE RESEARCH ADMIN TOOL TO CREATE A NON-ONCORE STUDY WEBPAGE

### **RESEARCH ADMIN TOOL: ACCESS**

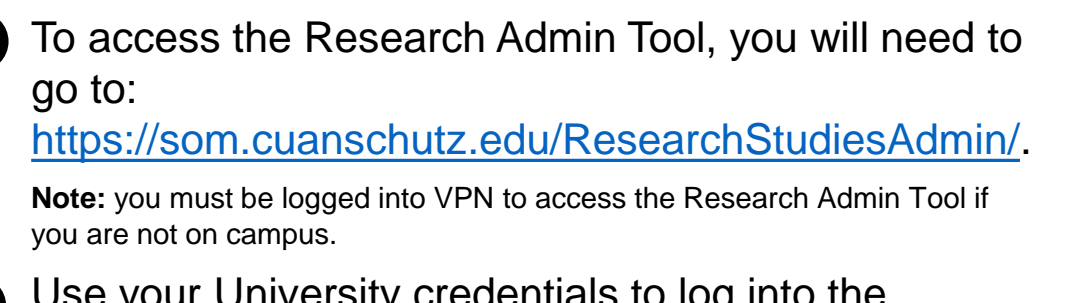

- Use your University credentials to log into the website.
- 3

If you are using this tool to create a study webpage for a study that is not in OnCore, then you will need to click the 'Add Non-Oncore Study' button.

| se             | arch St                                                      | udie                                                                                       | s Admin                                                                                                    |                                                                                                    |                                                                                         |                             |                               |                   |             |            |
|----------------|--------------------------------------------------------------|--------------------------------------------------------------------------------------------|----------------------------------------------------------------------------------------------------|----------------------------------------------------------------------------------------------------|-----------------------------------------------------------------------------------------|-----------------------------|-------------------------------|-------------------|-------------|------------|
| ME             | FOCUS ST                                                     | UDIES                                                                                      | PARTICIPANT SCREENING                                                                                                    | PARTICIPANT DATA                                                                                                    |                                                                                         |                             |                               |                   |             |            |
| se             | arch St                                                      | udie                                                                                       | S                                                                                                    |                                                                                                    |                                                                                         |                             |                               |                   |             |            |
| n(             | Core Stu                                                     | dies                                                                                       |                                                                                                    |                                                                                                    | Non-0                                                                                   | OnCore S                    | Studies                       |                   |             |            |
| elec<br>ebsi   | t an OnCore<br>ite or add an o                               | study to<br>editor to                                                                      | customize for the Research<br>customize a study.                                                                                                    | h Studies                                                                                                    | Add a No<br>Studies t                                                                   | on-OnCore St<br>hat are NOT | udy to the Rese<br>in OnCore. | earch Studies     | s website   | e. Only ad |
| Seid           | ect OnCore S                                                 | tudy                                                                                       |                                                                                                    |                                                                                                    | Add No                                                                                  | on-OnCore S                 | itudy                         |                   |             |            |
| Cus            |                                                              |                                                                                            |                                                                                                    |                                                                                                    |                                                                                         |                             |                               |                   |             |            |
|                | stomize Stud                                                 | y A                                                                                        | Add Editor                                                                                                    |                                                                                                    |                                                                                         |                             |                               |                   |             |            |
|                | stomize Stud                                                 | ly A                                                                                       | Add Editor                                                                                                    |                                                                                                    |                                                                                         |                             |                               |                   |             |            |
|                | stomize Stud                                                 | ly A                                                                                       | Add Editor                                                                                                    |                                                                                                    |                                                                                         |                             |                               |                   |             |            |
| sto            | omized S                                                     | studie                                                                                     | Add Editor                                                                                                    |                                                                                                    |                                                                                         |                             |                               |                   |             |            |
| sto            | omized S                                                     | Studie                                                                                     | Add Editor                                                                                                    |                                                                                                    |                                                                                         |                             |                               |                   |             |            |
| stc<br>r<br>11 | omized S                                                     | Studie<br>Study                                                                            | Add Editor                                                                                                    | 11                                                                                                    | <b>Updated</b> 1↓                                                                       | Expires †↓                  | SIP Deleted†↓                 |                   |             |            |
| stc<br>r<br>îl | Protocol #12<br>23-1505                                      | Studie<br>Study<br>Giving<br>Wome<br>GET IT                                                | Add Editor<br>2S<br>Title<br>Standardized Estradiol Th<br>n to Research Interactions<br>I RIgHT Study<br>View on Research Stud                                                                                        | tuerapy in Transgender<br>with HIV Therapy: the<br>dies website                                                                    | Updated ↓<br>8/22/2024                                                                  | Expires ↑↓                  | SIP Deleted↑↓<br>4/16/2025    | ت ا               | ď           |            |
| stc<br>r<br>î  | Protocol #10           23-1505           24-2018             | Studie<br>Study<br>Giving<br>Wome<br>GET IT<br>AWAR                                        | Add Editor<br>2S<br>Title<br>Standardized Estradiol Th n to Research Interactions T RIgHT Study View on Research Stur E Study                                                                                         | t<br>erapy in Transgender<br>with HIV Therapy: the<br>dies website                                                                 | Updated<br>8/22/2024<br>4/21/2025                                                       | Expires ↑↓                  | SIP Deleted<br>4/16/2025      | * 0<br>* 0        | ď           | • 0        |
| stc<br>r       | Protocol #         23-1505           24-2018         24-1867 | Studie<br>Study<br>Giving<br>Wome<br>GET II<br>AWAR<br>The M<br>(MATC                      | Add Editor<br>2S<br>Title<br>Standardized Estradiol Th n to Research Interactions I RIgHT Study View on Research Stud E Study<br>edia, Alcohol, Technology, CH) Project                                               | t↓<br>erapy in Transgender<br>with HIV Therapy: the<br>dies website<br>Couples, and Health                                         | Updated<br>8/22/2024<br>4/21/2025<br>4/21/2025                                          | Expires 1                   | SIP Deleted<br>4/16/2025      |                   | 8           |            |
| stc<br>r       | 23-1505<br>24-2018<br>23-2327                                | Studie<br>Study<br>Giving<br>Wome<br>GET IT<br>AWAR<br>The M.<br>(MATC<br>Pregna<br>Supple | Add Editor  2S  Title  Standardized Estradiol Th n to Research Interactions I RIgHT Study View on Research Stur E Study  edia, Alcohol, Technology, CH) Project ant Women Needed for a C ements View on Research Stur | tuerapy in Transgender<br>with HIV Therapy: the<br>dies website<br>Couples, and Health<br>Dinical Trial of Choline<br>dies website | Updated           8/22/2024           4/21/2025           4/21/2025           4/16/2025 | Expires ↑↓                  | SIP Deleted↑↓<br>4/16/2025    | * 0<br>* 0<br>* 0 | C<br>C<br>C |            |

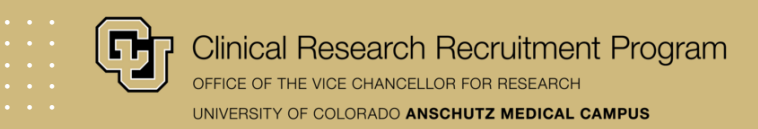

Enter the study's COMIRB# and then click 'submit'.

If you are creating a separate study webpage for a healthy volunteer cohort, then use the same COMIRB# as the main study webpage but add an 'x' at the end.

| 🔁 Univ | Diversity of Colorado Anschutz Medical Campus |                          |                  |        |  |  | Webmail   UCD Access   Canvas   Sign Out |  |  |
|--------|-----------------------------------------------|--------------------------|------------------|--------|--|--|------------------------------------------|--|--|
| Resea  | arch Studie                                   | es Admin                 |                  |        |  |  |                                          |  |  |
| HOME   | FOCUS STUDIES                                 | PARTICIPANT SCREENING    | PARTICIPANT DATA |        |  |  |                                          |  |  |
| Add N  | lon-OnCor                                     | re Study<br>Verify Proto | col Number       |        |  |  |                                          |  |  |
|        |                                               | •                        | Submit           | Cancel |  |  |                                          |  |  |

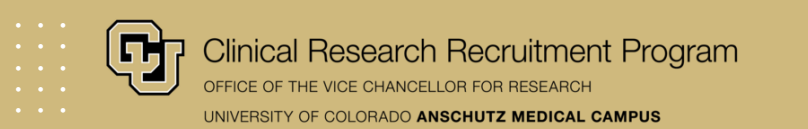

Read the Instructions section before you start to make any customizations to your study webpage. It is important that you use plain language and that the content of your study webpage is at or close to an 8<sup>th</sup> grade reading level. If you need any help with this, please reach out to the Clinical Research Recruitment Team at ResearchStudies@cuanschutz.edu

COMIRB does not review or approve the content on this website. This is the responsibility of the Clinical Research Recruitment Program. Please review Section 13.9.2 of the <u>COMIRB's Policy and</u> Procedure document.

#### Instructions

This tool allows you to customize a study webpage that uses OnCore. The sections in this tool make it easy for you to create or customize your study webpage.

All content on the CU Anschutz Research Studies website needs to use plain language and be at or close to an 8th grade reading level. The language of your study webpage should be in second person. For example, instead of saying "Participants in this study will be put into one of two groups". It should read, "You will be put into one of two groups".

The Clinical Research Recruitment Program will help revise your content to ensure it meets the necessary language requirements. There are several required sections. These sections are indicated by an asterisk. If you have any questions or need help using this tool, please research out to the Clinical Research Recruitment Team at researchstudies@cuanschutz.edu.

#### IRB APPROVAL FOR RECRUITMENT ON PUBLIC-FACING WEBSITE

The CU Anschutz Research Studies website is a form of recruiting human participants to clinical research studies. You should work with your study's Institutional Review Board (IRB) of Record to see if they require review and approval of your study webpage content.

COMIRB does not review or approve the content on this website. This is the responsibility of the Clinical Research Recruitment Program. Please review Section 13.9.2 of COMIRB Policies and Procedures document.

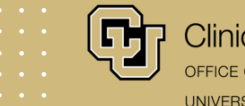

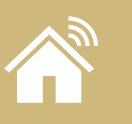

### **RESEARCH ADMIN TOOL: NON-ONCORE STUDY WEBPAGE**

- Your **study title** does not need to match your IRB-approved study title. This is because the IRB-approved study title is lengthy, complex, and not easily understood by the general population.
- Your **primary objective** is not the primary objective from your protocol or grant, but instead a clear and concise **1-2 sentence statement** of the main purpose of your study. This will appear directly under your study title in the study preview box on the 'Find a Research Study' page and on the individual study webpage.

#### Title and Objective

#### TITLE (REQUIRED)

We do not recommend using the IRB approved title because that title usually is very complex and uses scientific jargon. The public will not understand this title. For studies with lengthy titles, it is acceptable and appropriate to revise the title. We recommend revision of titles, so they provide useful information for the public. This includes information about the population of interest, the outcomes of interest, and the disease or condition being studied.

Study Comparing Lifestyle Changes Alone vs. Lifestyle Changes with Metformin for Men with Prostate Cancer to Improve Metabolism

#### PRIMARY OBJECTIVE (REQUIRED)

Text from the [SIP Configuration Console: Objective] field in OnCore will be displayed unless new text is entered below. This text will appear underneath the title both in the study preview on the 'Find a Research Study' page and on the individual study webpage. It will not be labeled as a separate section. **This section must be less than two sentences**. If your primary objective is more than two sentences it will be cut off in the study preview. This is not a primary objective from your protocol or grant but instead 1-2 sentences about who you are recruiting, why you are doing the studying, and what you are studying.

This study looks at whether men with prostate cancer improve their metabolism more with lifestyle changes alone or with lifestyle changes plus metformin.

It is important that you use plain language for your title and to summarize the primary objective of the study. You should not use complex scientific language, abbreviations, or medical jargon. Please see the plain language resources provided on <u>slide 6</u> or the plain language resource document provided on the CU Anschutz Research Website.

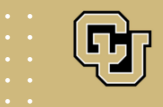

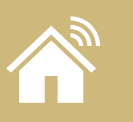

information about the disease, population, or treatment.

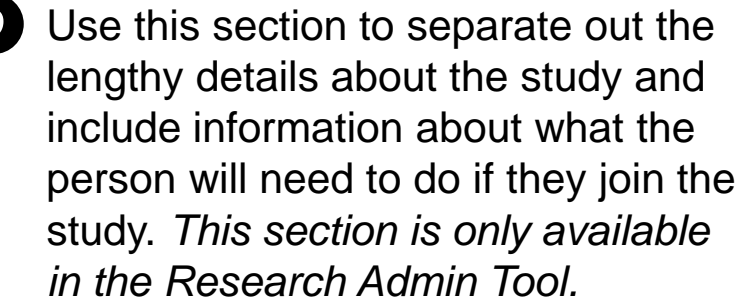

Describe why this study is important, such as additional background

It is important that you use plain language to describe your study. You should not use complex scientific language, abbreviations, or medical jargon. Please see the plain language resources provided on slide 6.

#### Why this Research Matters (required)

Text from the [SIP Console: Description] field in OnCore will be displayed unless new text is entered below. This section can provide more information about why the study is important such as background about the disease or condition being studied, information about the drug or treatment under investigation, be randomized or not

We are inviting men with prostate cancer at UCHealth and in the Prostate Cancer Consortium to join a study of how to care for men with prostate cancer who are at risk for metabolic problems. To join this study, you must be an UCHealth patient and use MyHealthConnection

#### What to Expect (required)

This section is only available if you use the Research Admin Tool to customize your study webpage. This section should have information about what the person they join the study. This may include number, type, and frequency of study visits; what the individual will need to do at the study visits; what the person will need to do in between the study visits; and any other information that you feel is important.

To join this study, you must first agree to be part of the Prostate Cancer Consortium. This is a patient registry, which is a list of people who have prostate cancer. A patient registry is a place where health data is gathered and stored for research. Being in the registry means you agree to let researchers review your health records and use your data for research without extra doctor visits. You also agree to be contacted about future research studies. The patient registry and any future studies will use information and tools already available in your medical record for the study. These studies are called electronic medical record embedded studies

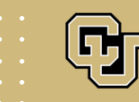

### **RESEARCH ADMIN TOOL: NON-ONCORE STUDY WEBPAGE**

Clearly state the study duration. You also can use this section to let people know the number, type, and frequency of study visits. *This section is only available in the Research Admin Tool.*  Study Duration (required)

This section is only available if you use the Research Admin Tool to customize your study webpage. This section should have information about the total duration of the study. You also can include total duration of the study visits, and number, type, and frequency of study visits here instead of in the section above.

10 years

This section should be used for your inclusion and exclusion criteria. You should not list all your eligibility criteria but instead an abbreviated list of the most important inclusion criteria. The Research Admin Tool allows you to use font enhancements that are not available in OnCore.

It is important that you use plain language for your inclusion criteria. You should not use complex scientific language, abbreviations, or medical jargon. Please see the plain language resources provided on <u>slide 6</u>.

| Who can Participate (required | I) |
|-------------------------------|----|
| AGE                           |    |
| Adult                         |    |

Text from the [SIP Console: Detailed Eligibility] OR [SIP Console: Key Eligibility] will be displayed, unless new text is entered below. Please note if you entered the study eligibility criteria in both places in the SIP Console it will be duplicated on your study webpage. Please only enter your eligibility criteria in one place.

The Research Admin Tool allows you to use font enhancements in this section, including creating a bullet or number list or bolding or underlining font. This allows the eligibility criteria to be more easily understood by the public. This section should not include your entire inclusion/exclusion criteria list but instead an abbreviated version. If you have an extensive list, you can add a sentence such as "Additional criteria will be checked by a doctor or study staff at your first visit".

#### $\mathbf{B} \quad \underline{\mathbf{U}} \quad \mathbf{x}_{\mathbf{a}} \quad \mathbf{x}^{\mathbf{a}} \quad \underline{\mathbf{I}}_{\mathbf{x}} \mid \boldsymbol{\Omega} \mid \underline{\mathbf{a}} \equiv \quad \mathbf{z} \equiv \quad \mathbf{z} \equiv \quad \mathbf{y} = \quad \mathbf{y}$

You may be able to join the study if you:

- Are 18 or older
- Have prostate cancer
- Get care from a UCHealth doctor
- Have a MyHealthConnection Account
- · Impaired glucose tolerance and/or overweight, and appropriate to receive metformin
- · In the past year, you must have had at least one of these
  - An HbA1c level between 5.7% and 6.4%
  - BMI (Body Mass Index) of 25 or higher

More details about who can ioin are on clinicaltrials.cov. Your doctor or study team member will review the full requirements with you. Click the NCT

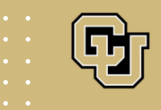

10

11

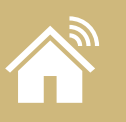

13

14

### **RESEARCH ADMIN TOOL: NON-ONCORE STUDY WEBPAGE**

- 12 It is important to include the exact compensation amount that participants will receive, or state that no compensation will be provided. *This section is only available in the Research Admin Tool.* 
  - The section is where you can list the PI's name and credentials and upload an alternative photo.
  - If the PI does not have a CUDoctors.com profile (this will be true of any investigator that is not a clinician) then using the Research Admin Tool to upload a professional photo is important.
  - This section can be used to upload a study flyer or other participant facing recruitment materials. *This section is only available in the Research Admin Tool.*

#### Compensation Information

#### COMPENSATION (REQUIRED)

Please provide the exact compensation amount that participants may earn. If they will only be compensated that amount if they complete all study visits, then say, "Earn up to \$800" or "Compensated up to \$500 if you complete all study visits". If there is no compensation provided, then please enter "No compensation provided". If you do not want to provide the exact compensation amount but there is compensation, then enter "You will be compensated for your participation". This field is required.

No compensation provided.

#### TRAVEL COMPENSATION

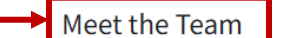

The Principal Investigator name, credentials, and photo will be pulled from CUDoctors.com based on email, or an alternate photo can be uploaded below. Please use only professional headshots.

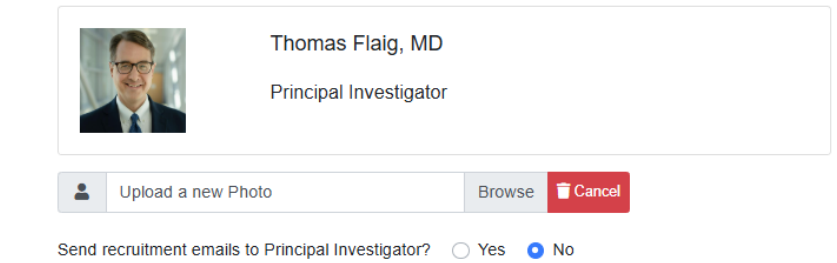

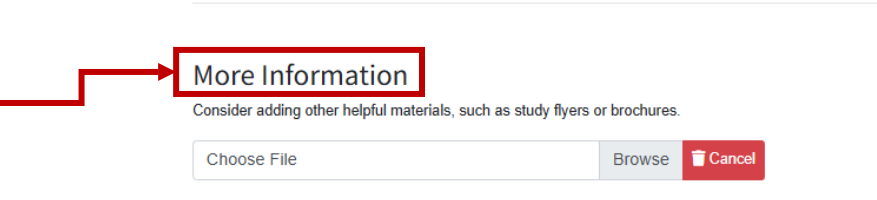

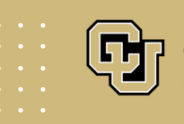

### **RESEARCH ADMIN TOOL: NON-ONCORE STUDY WEBPAGE**

15

17

- It is important to select the correct categories as this is how people will find your study. The categories that you chose in the Flowchart of the Management tab in OnCore will automatically appear here, but you can change the categories if you want.
- 16 It is a great idea to provide the link to your study screener. Interested participant will be redirected to the study screener after they complete the participant contact and demographic web form. *This section is only available in the Research Admin Tool.* 
  - Here you have the option to include links to a variety of other websites. Please make sure that the website are CU-affiliated. *This section is only available in the Research Admin Tool.*

#### Categories (required)

The categories listed in the [PC Console: Main > Management > Flowchart] section of OnCore will be displayed, unless they are revised below. Drag and drop categories to change order. Drag category out of list to delete.

| Selec | t a Category | \$ |
|-------|--------------|----|
| •     | Cancer       | 0  |

#### Study Screener Link

Please provide a link to your study specific screener. This is usually a REDCap or Qualtrics survey or questionnaire. By providing this link, your potential participant will be redirected to complete your study screener after they complete the CU Anschutz Research Studies webform.

https://mychart.uchealth.org/MYCHART/Home/LogOut?postloginurl=fdire

| → | Additional Fields                                                                          |                                                        |
|---|--------------------------------------------------------------------------------------------|--------------------------------------------------------|
|   | Consider adding other helpful links, such as a Department website. If you add additional v | websites, please make sure that they are CU-affiliated |
|   | FACEBOOK LINK                                                                              |                                                        |
|   |                                                                                            |                                                        |
|   | TWITTER LINK                                                                               |                                                        |
|   |                                                                                            |                                                        |
|   | ADDITIONAL LINK DESCRIPTION                                                                |                                                        |
|   | Prostate Cancer Consortium Video                                                           |                                                        |
|   | ADDITIONAL LINK                                                                            |                                                        |

https://vimeo.com/723103191/fd1c1bcb50

Clinical Research Recruitment Program

Review the information that you submitted and make sure that there are no spelling or grammar errors.

Additionally, make sure that you are using plain language, and information is at or below an 8<sup>h</sup> grade reading level.

Check that all required sections, indicated by an asterisk, are completed.

If your study webpage is complete, then hit the submit button.

#### By submitting, I am attesting that the following are true:

- The content does not state or imply a certainty of favorable outcome or other benefits beyond what is in the consent document and protocol.
- · The content does not make claims, either explicitly or implicitly, that the investigational treatment is safe or effective.
- The content does not use terms such as "new treatment", "new medication", or "new drug", without explaining that the treatment offered is investigational.
- The content does not include an exculpatory language whereby the sponsor or investigator appears to waive subjects' rights to payment for research related injuries.
- · The content does not describe risks and benefits.
- · The content uses plain language and is at or close to an 8th grade reading level.

#### ADMINISTRATION COMMENTS

#### ADDITIONAL COMMENTS

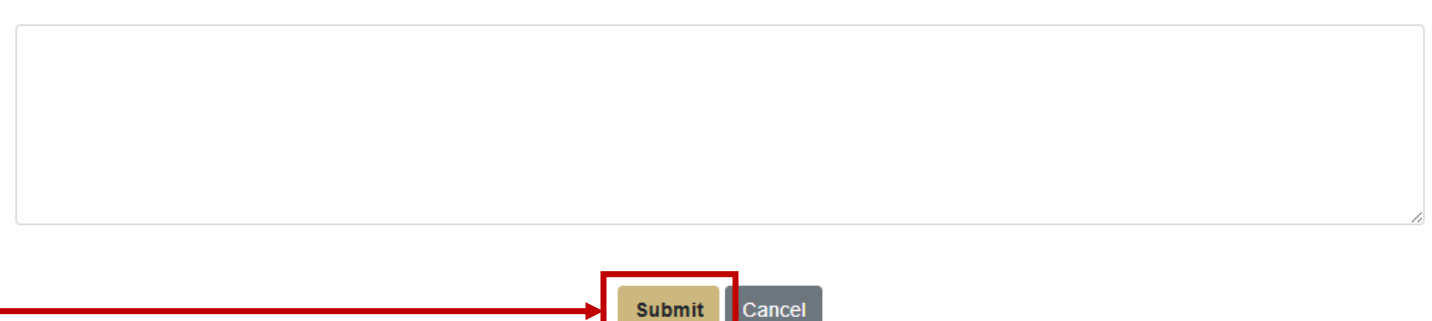

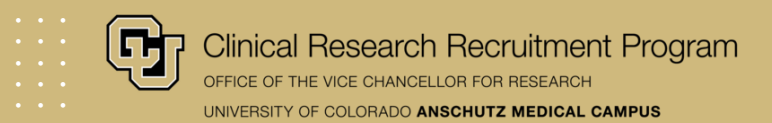

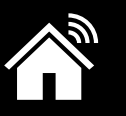

# 222

# **REVIEW AND APPROVAL PROCESS**

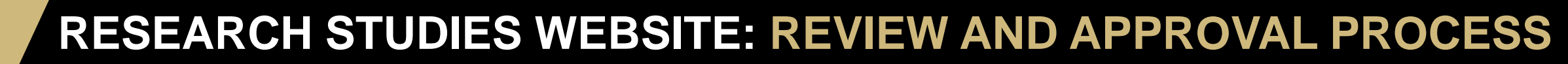

The study webpage will be reviewed by the Clinical Research Recruitment Team.

During the review process we are evaluating your study webpage for the following criteria:

- ✓ All required sections are complete.
- ✓ There are no spelling and grammar mistakes.
- Complete sentences are used.
- The information is summarized using plain language and it is at or below the 8<sup>th</sup> grade reading level.
- All medical or study procedures are explained in a clear and understandable way.

Your study webpage will not be approved until all the requirements above are met.

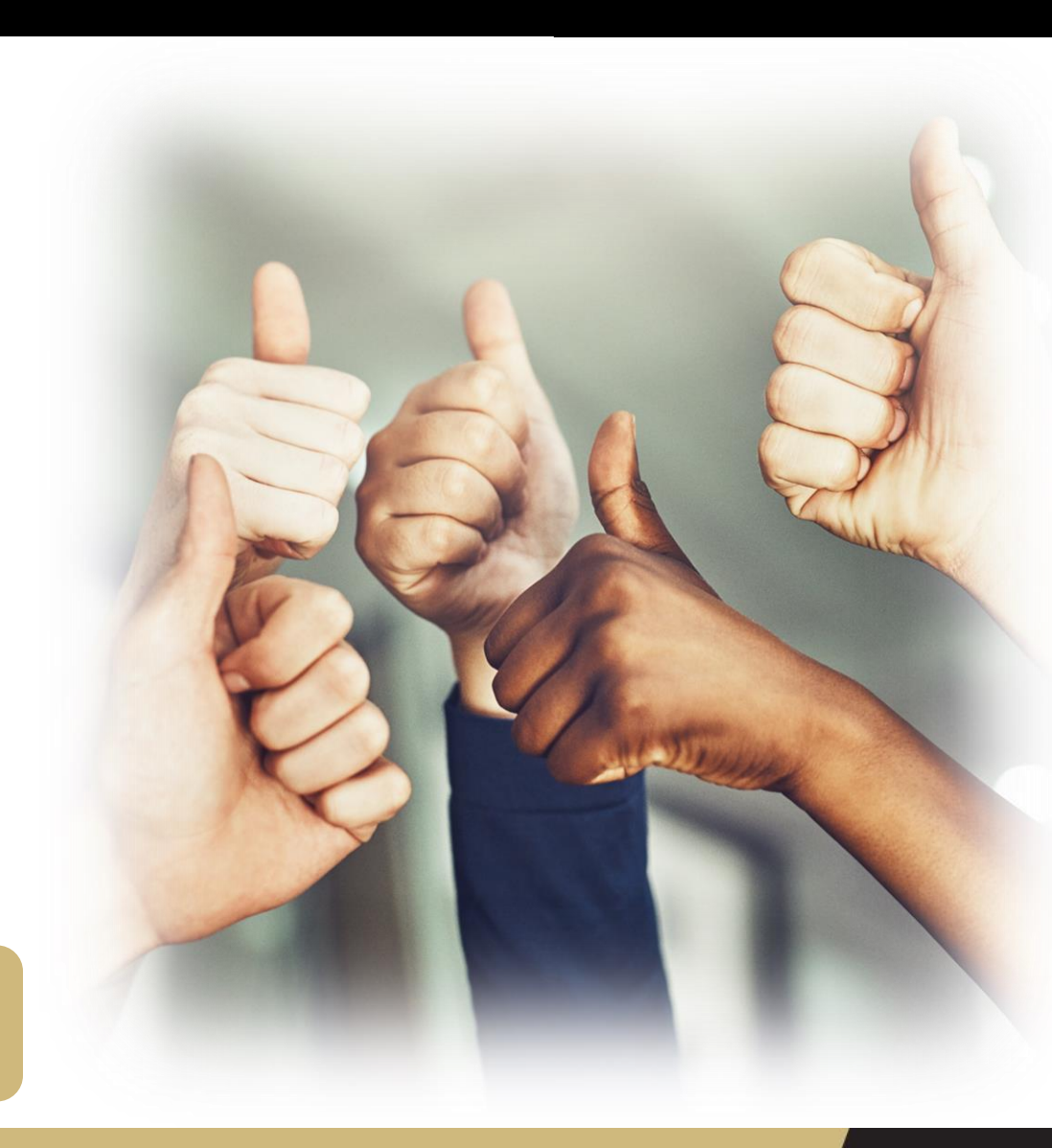

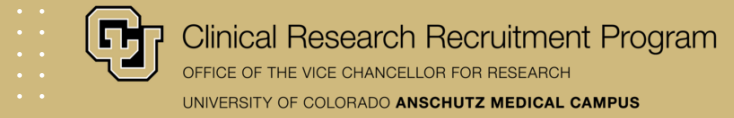

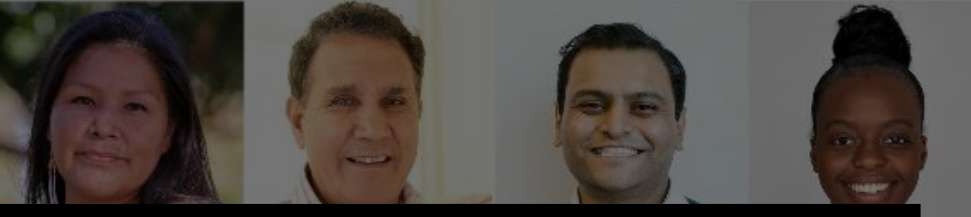

# THANK YOU

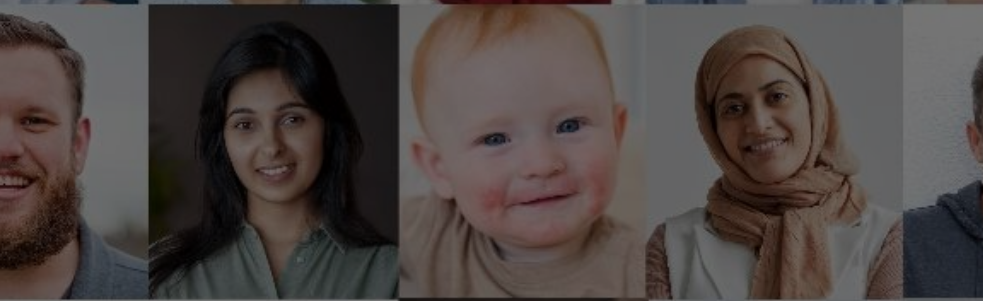

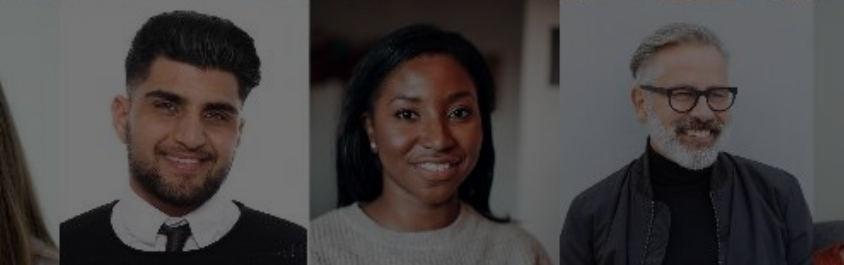

### For more information, check out our website at research.cuanschutz.edu/cros/recruitment

The Clinical Research Recruitment Program is partially funded by the Colorado Clinical and Translational Sciences Institute (CCTSI) through NIH/NCATS grant UM1TR004399.

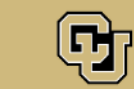

Clinical Research Recruitment Program OFFICE OF THE VICE CHANCELLOR FOR RESEARCH UNIVERSITY OF COLORADO ANSCHUTZ MEDICAL CAMPUS

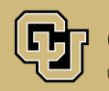

Office of the Vice Chancellor for Research UNIVERSITY OF COLORADO DENVER | ANSCHUTZ MEDICAL CAMPUS

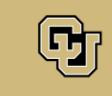

Colorado Clinical and Translational Sciences Institute (CCTSI)